## Tablo Oluşturma

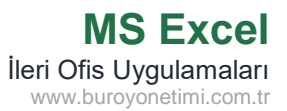

|   | Α    | В      | С        | D        | E             | F     | G            | Н     | I.         |
|---|------|--------|----------|----------|---------------|-------|--------------|-------|------------|
| 1 | Ö.N. | AD     | SOYAD    | CINSIYET | ALAN          | SINIF | YEMEK SAYISI | ÜCRET | ÖDEME GÜNÜ |
| 2 | 1    | Açelya | AÇAR     | К        | Büro Yönetimi | 9     | 5            | 250   | 07.11.2023 |
| 3 | 2    | Arda   | ESER     | E        | Büro Yönetimi | 9     | 6            | 300   | 12.12.2023 |
| 4 | 3    | Müjde  | BALCI    | K        | Adalet        | 10    | 4            | 200   | 19.11.2023 |
| 5 | 4    | Furkan | AYRANCI  | E        | Muhasebe      | 10    | 3            | 150   | 22.11.2023 |
| 6 | 5    | Arif   | ALADAĞ   | E        | Muhasebe      | 9     | 7            | 350   | 13.11.2023 |
| 7 | 6    | Naciye | ÇAPAR    | K        | Büro Yönetimi | 9     | 5            | 250   | 20.11.2023 |
| 8 | 7    | Gönül  | ÇAKIRÖZ  | К        | Adalet        | 11    | 8            | 400   | 23.11.2023 |
| 9 | 8    | Adanur | ÇAKMAKLI | К        | Muhasebe      | 11    | 9            | 450   | 08.11.2023 |

Ekteki Liste.xlsx dosyasını açınız. 1. Sayfadaki Tabloda sütun ve satır ayarları düzensizdir. Tablonuzdaki tüm satır yüksekliği ve sütun genişliklerini hücre içindeki veri uzunluğuna göre ayarlayarak düzenli hale getiriniz.

|   | Α      | В      | С        | D          | E             | F       | G             | н       | I.           |
|---|--------|--------|----------|------------|---------------|---------|---------------|---------|--------------|
| 1 | Ö.N. 🔻 | AD 💌   | SOYAD 🔻  | CINSIYET 🔻 | ALAN 💌        | SINIF 💌 | YEMEK SAYIS 🔻 | ÜCRET 🔻 | ÖDEME GÜNÜ 🔻 |
| 2 | 1      | Açelya | AÇAR     | K          | Büro Yönetimi | 9       | 5             | 250     | 07.11.2023   |
| 3 | 2      | Arda   | ESER     | E          | Büro Yönetimi | 9       | 6             | 300     | 12.12.2023   |
| 4 | 3      | Müjde  | BALCI    | К          | Adalet        | 10      | 4             | 200     | 19.11.2023   |
| 5 | 4      | Furkan | AYRANCI  | E          | Muhasebe      | 10      | 3             | 150     | 22.11.2023   |
| 6 | 5      | Arif   | ALADAĞ   | E          | Muhasebe      | 9       | 7             | 350     | 13.11.2023   |
| 7 | 6      | Naciye | ÇAPAR    | K          | Büro Yönetimi | 9       | 5             | 250     | 20.11.2023   |
| 8 | 7      | Gönül  | ÇAKIRÖZ  | K          | Adalet        | 11      | 8             | 400     | 23.11.2023   |
| 9 | 8      | Adanur | ÇAKMAKLI | K          | Muhasebe      | 11      | 9             | 450     | 08.11.2023   |

Tabloda herhangi bir hücreyi seçiniz. Giriş> Stiller> Tablo Olarak Biçimlendir komutlarından mavi stillerden seçim yapınız.

Aşağıda görüldüğü gibi tablo hücre aralığı otomatik seçildi.

| IdDio Osara  | ik biçimlendir       | 1 | ~ |
|--------------|----------------------|---|---|
| Tablonuzun ; | gerileri nerede?     |   |   |
| = \$A\$      | 1:\$I\$51            |   | 1 |
|              | and Constant service |   |   |

Tablomuzda ÜST BİLGİ olduğu için Üst Bilgi komutu onaylı bırakılmalıdır.

| Tablo      | Araçları                                                 |                                            |                                            |                  |  |  |
|------------|----------------------------------------------------------|--------------------------------------------|--------------------------------------------|------------------|--|--|
| Ta         | sarım                                                    | 🖓 Ne yap                                   | omak istediğinizi s                        | söyleyin         |  |  |
| ç<br>aldır | <ul> <li>✓ Üstb</li> <li>Top</li> <li>✓ Şerit</li> </ul> | oilgi Satırı<br>lam Satırı<br>tli Satırlar | İlk Sütun<br>Son Sütun<br>Şeritli Sütunlar | ✓ Filtre Düğmesi |  |  |
|            |                                                          | Т                                          | ablo Stili Seçenekler                      | ri               |  |  |

Tablonuzda herhangi bir hücreyi seçtiğinizde menü çubuğunda TASARIM sekmesi açılacaktır. Buradan tablonuza ait diğer işlemleri yapabilirsiniz.

Tablo stilinden satır, sütun biçimlendirmeleri, filtre kaldırma/ekleme, şerit ekleme gibi işlemlere yapılır.

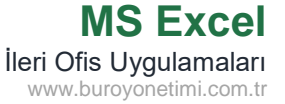

|    | Α                 | B             | C          | D          | E           |      | F          | G        | H        | l I           |
|----|-------------------|---------------|------------|------------|-------------|------|------------|----------|----------|---------------|
| 1  | ALAN              | SINIF         | Ö.N. 🔻     | AD 🔻       | SOYAD       | Ŧ    | CINSIYET 🔻 | Sütun: 🔻 | Sütun: 🔻 | YEMEK SAYIS 💌 |
| 2  | Büro Yöneti       | ni 9          | 1          | Açelya     | AÇAR        |      | K          |          |          | 5             |
| 3  | Büro Yöneti       | ni 9          | 2          | Arda       | ESER        |      | E          |          |          | 6             |
| 4  | Adalet            | 10            | 3          | Müjde      | BALCI       |      | K          |          |          | 4             |
| 5  | Aubacaba          | 10            | 4          | Furker     | AVDANCI     |      |            |          |          | 3             |
| 6  | Tabloyu '         | /eniden B     | oyutlan    | dır        | ?           |      | X          |          |          | 7             |
| 7  |                   |               |            |            |             |      |            |          |          | 5             |
| 8  | T <u>a</u> blonuz | çin yeni ve   | ri aralığı | nı seçin:  |             |      |            |          |          | 8             |
| 9  | - 0               | \$1.62.51     |            |            |             |      | <b>5</b>   |          |          | 9             |
| 10 |                   | 591.9001      |            |            |             | _    |            |          |          | 1             |
| 11 | Not: Üs           | : bilgiler ay | nı satırd  | la kalmalı | ve sonuçta  | l e  | lde edilen |          |          | 5             |
| 12 | tal               | lo aralığı ö  | özgün ta   | blo aralığ | ıyla örtüşm | neli | idir.      |          |          | 6             |
| 13 |                   |               |            |            |             |      |            |          |          | 10            |
| 14 |                   |               | Та         | mam        |             | İp   | tal        |          |          | 15            |
| 15 |                   |               |            |            |             |      |            |          |          | 2             |
|    |                   |               |            |            |             |      |            |          |          | -             |

Gruplandırma işleminin düzenli olması için listeyi Alan ve Sınıf bazında düzenleyeceğiz.

A ve B sütunlarını seçerek yeni sütun ekleyiniz. Tablo başlangıcı C sütununa kaydı.

Alan ve Sınıf sütunlarını seçerek A ve B sütunlarına taşıyınız. Fazla Sütunları Siliniz

Dikkat: A ve B sütunları tabloya dahil olmadı.

|   | Α             | В     | С                    | D      | E        | F         | G            | Н      | 1           |
|---|---------------|-------|----------------------|--------|----------|-----------|--------------|--------|-------------|
| 1 | ALAN 💌        | SIN 💌 | 1 <mark>∓ 1.Ö</mark> | AD 🔻   | SOYAE 💌  | CINSIYE 🔻 | YEMEK SAYI 💌 | ÜCRE 💌 | ÖDEME GÜN 💌 |
| 2 | Büro Yönetimi | 9     | 1                    | Açelya | AÇAR     | K         | 5            | 250    | 07.11.2023  |
| 3 | Büro Yönetimi | 9     | 2                    | Arda   | ESER     | E         | 6            | 300    | 12.12.2023  |
| 4 | Adalet        | 10    | 3                    | Müjde  | BALCI    | K         | 4            | 200    | 19.11.2023  |
| 5 | Muhasebe      | 10    | 4                    | Furkan | AYRANCI  | E         | 3            | 150    | 22.11.2023  |
| 6 | Muhasebe      | 9     | 5                    | Arif   | ALADAĞ   | E         | 7            | 350    | 13.11.2023  |
| 7 | Büro Yönetimi | 9     | 6                    | Naciye | ÇAPAR    | K         | 5            | 250    | 20.11.2023  |
| 8 | Adalet        | 11    | 7                    | Gönül  | ÇAKIRÖZ  | K         | 8            | 400    | 23.11.2023  |
| 9 | Muhasebe      | 11    | 8                    | Adanur | ÇAKMAKLI | К         | 9            | 450    | 08.11.2023  |

Mavi Tablodan bir hücreyi seçiniz. A ve B sütunlarını tabloya eklemek için menüden TASARIM sekmesine tıklayınız.

Tabloyu Yeniden Boyutlandır Komutuna tıklayınız.

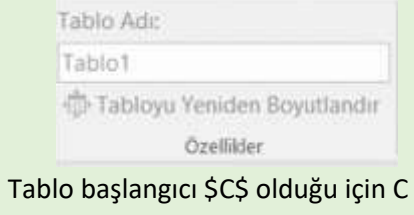

yerine A yazınız.

| Tablo | yu Yeniden Boyutlandır                                                       | ?                        | X                 |
|-------|------------------------------------------------------------------------------|--------------------------|-------------------|
| Tablo | nuz için yeni veri aralığını seçin:                                          |                          |                   |
|       | =\$\$\$1:\$1\$51                                                             | 1                        | ÷                 |
|       |                                                                              |                          |                   |
| Not:  | Üst bilgiler aynı satırda kalmalı ve<br>tablo aralığı özgün tablo aralığıyla | sonuçta ele<br>ortüşmele | de edilen<br>fir. |

Diğer bir yöntem ise Kırmızı ok düğmesine tıklanarak Tablo alanı yeniden seçilebilir.

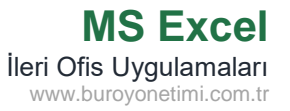

| Sırala                                   |                      |                                 | ? ×                                       | Tablodan herhangi bir hücreyi<br>seciniz |
|------------------------------------------|----------------------|---------------------------------|-------------------------------------------|------------------------------------------|
| <sup>+</sup> A<br>Z↓ Dü <u>z</u> ey Ekle | X <u>D</u> üzeyi Sil | Düz <u>e</u> yi Kopyala 🔺 👻 Seç | enekler Verilerimde <u>ü</u> st bilgi var | Veri>Sırala komutlarını tıklayınız.      |
| Sütun                                    |                      | Sıralama Koşulu                 | Düzen                                     |                                          |
| Sıralama ölçütü                          | ALAN 🗸               | Değerler                        | A'dan Z'ye                                | 1. Sıralama Ölçütü ALAN                  |
| Daha sonra                               | SINIF                | Değerler                        | <ul> <li>Küçükten Büyüğe</li> </ul>       | 2. Sıralama Ölçütü SINIF                 |
| Daha sonra                               | Ö.N. 🗸               | Değerler                        | <ul> <li>Küçükten Büyüğe</li> </ul>       | 3. Sıralama Ölçütü Ö.N.                  |
|                                          |                      |                                 |                                           | Üst Bilgi Var onaylı.                    |
|                                          |                      |                                 | Tamam iptal                               |                                          |

|   | А      | В                       | С               | D       | E        | F          | G             | Н       | I.           |
|---|--------|-------------------------|-----------------|---------|----------|------------|---------------|---------|--------------|
| 1 | ALAN . | -T SINIF <del>-</del> T | Ö.N. <b>₊</b> † | AD 💌    | SOYAD    | CINSIYET 💌 | YEMEK SAYIS 🔻 | ÜCRET 💌 | ÖDEME GÜNÜ 💌 |
| 2 | Adalet | 9                       | 18              | Hüseyin | EROĞLU   | E          | 10            | 500     | 09.11.2023   |
| 3 | Adalet | 9                       | 38              | Kamil   | KORKUSUZ | E          | 12            | 600     | 15.11.2023   |
| 4 | Adalet | 9                       | 45              | Çiğdem  | VURAL    | К          | 4             | 200     | 18.10.2023   |
| 5 | Adalet | 10                      | 3               | Müjde   | BALCI    | K          | 4             | 200     | 19.11.2023   |
| 6 | Adalet | 10                      | 33              | Büşra   | BALTA    | К          | 16            | 800     | 21.11.2023   |
| 7 | Adalet | 10                      | 40              | Rüya    | AKBAŞ    | K          | 14            | 700     | 22.11.2023   |
| 8 | Adalet | 10                      | 44              | Levent  | ÇAPAR    | E          | 6             | 300     | 17.11.2023   |
| 9 | Adalet | 10                      | 48              | Damla   | ATLI     | К          | 7             | 350     | 19.10.2023   |

| Tüm tablo önce Alan adına göre,     |
|-------------------------------------|
| sonrada Sınıf ve Öğrenci Numarasına |
| göre sıralandı.                     |

|    | А             | В              | С              | D       | E        | F         | G            | Н      | I.          |
|----|---------------|----------------|----------------|---------|----------|-----------|--------------|--------|-------------|
| 1  | ALAN 🖵        | SIN <b>₊</b> 1 | İ <b>₊</b> 1.Ö | AD 🔻    | SOYAE 🔻  | CINSIYI 💌 | YEMEK SAYI 💌 | ÜCRE 💌 | ÖDEME GÜN 💌 |
| 2  | Adalet        | 9              | 18             | Hüseyin | EROĞLU   | E         | 10           | 500    | 09.11.2023  |
| 3  | Adalet        | 9              | 38             | Kamil   | KORKUSUZ | E         | 12           | 600    | 15.11.2023  |
| 4  | Adalet        | 9              | 45             | Çiğdem  | VURAL    | K         | 4            | 200    | 18.10.2023  |
| 5  | Adalet        | 10             | 3              | Müjde   | BALCI    | K         | 4            | 200    | 19.11.2023  |
| 6  | Adalet        | 10             | 33             | Büşra   | BALTA    | K         | 16           | 800    | 21.11.2023  |
| 7  | Adalet        | 10             | 40             | Rüya    | AKBAŞ    | K         | 14           | 700    | 22.11.2023  |
| 8  | Adalet        | 10             | 44             | Levent  | ÇAPAR    | E         | 6            | 300    | 17.11.2023  |
| 9  | Adalet        | 10             | 48             | Damla   | ATLI     | K         | 7            | 350    | 19.10.2023  |
| 10 | Adalet        | 11             | 7              | Gönül   | ÇAKIRÖZ  | K         | 8            | 400    | 23.11.2023  |
| 11 | Adalet        | 11             | 31             | Pelin   | HAZAN    | K         | 2            | 100    | 19.11.2023  |
| 12 | Adalet        | 11             | 32             | ilkay   | GÜLSOY   | K         | 11           | 550    | 13.11.2023  |
| 13 | Adalet        | 11             | 41             | Kübra   | ÇAKIRÖZ  | K         | 7            | 350    | 16.11.2023  |
| 14 | Adalet        | 12             | 10             | Necati  | MERİÇ    | E         | 5            | 250    | 21.11.2023  |
| 15 | Adalet        | 12             | 30             | Başak   | YÜKSEL   | K         | 7            | 350    | 20.10.2023  |
| 16 | Adalet        | 12             | 49             | Doğan   | ÇAPAR    | E         | 14           | 700    | 20.11.2023  |
| 17 | Adalet        | 12             | 50             | Ebru    | MERİÇ    | K         | 16           | 800    | 21.11.2023  |
| 18 | Büro Yönetimi | 9              | 1              | Açelya  | AÇAR     | K         | 5            | 250    | 07.11.2023  |
| 19 | Büro Yönetimi | 9              | 2              | Arda    | ESER     | E         | 6            | 300    | 12.12.2023  |

Gruplandırma için öncelikle Adalet hücreleri seçiniz. Seçim yaparken ilk ADALET hücresini seçmeyiniz. Veri> Ana Hat> Gruplandır

komutlarına tıklayınız.

Satırları gruplayacağımız için SATIR aktif olsun.

| Gruplandır | ?    | ×  |
|------------|------|----|
| Gruplandır |      |    |
| Satırlar   |      |    |
| O Süţunlar |      |    |
|            | -    |    |
| Tamam      | inte | al |

Tamam seçeneğinden sonra Adalet satırlarının sol tarafında başında ve sonunda açma kapama çizgisi oluşacak. Aynı işlemleri diğer alanlara da yapınız.

| 1     | 7  | Adalet        | 10 | 40 | Rüya   | AKBAŞ   | K | 14 | 700 | 22.11.2023 |
|-------|----|---------------|----|----|--------|---------|---|----|-----|------------|
| - × - | 8  | Adalet        | 10 | 44 | Levent | ÇAPAR   | E | 6  | 300 | 17.11.2023 |
| - × - | 9  | Adalet        | 10 | 48 | Damla  | ATLI    | K | 7  | 350 | 19.10.2023 |
| - × - | 10 | Adalet        | 11 | 7  | Gönül  | ÇAKIRÖZ | K | 8  | 400 | 23.11.2023 |
| - × - | 11 | Adalet        | 11 | 31 | Pelin  | HAZAN   | K | 2  | 100 | 19.11.2023 |
| - × - | 12 | Adalet        | 11 | 32 | ilkay  | GÜLSOY  | K | 11 | 550 | 13.11.2023 |
| - × - | 13 | Adalet        | 11 | 41 | Kübra  | ÇAKIRÖZ | K | 7  | 350 | 16.11.2023 |
| 1.1   | 14 | Adalet        | 12 | 10 | Necati | MERİÇ   | E | 5  | 250 | 21.11.2023 |
| - × - | 15 | Adalet        | 12 | 30 | Başak  | YÜKSEL  | K | 7  | 350 | 20.10.2023 |
| - ÷ - | 16 | Adalet        | 12 | 49 | Doğan  | ÇAPAR   | E | 14 | 700 | 20.11.2023 |
| - ×   | 17 | Adalet        | 12 | 50 | Ebru   | MERİÇ   | K | 16 | 800 | 21.11.2023 |
| -     | 18 | Büro Yönetimi | 9  | 1  | Açelya | AÇAR    | K | 5  | 250 | 07.11.2023 |
|       | 19 | Büro Yönetimi | 9  | 2  | Arda   | ESER    | E | 6  | 300 | 12.12.2023 |

1 2 1

÷ ÷

+

Α

ALAN

18 Büro Yönetimi

39 Muhasebe

2 Adalet

52

**↓**Î

В

SIN **↓**Î

9

9

9

С

Ö.I ₊1

D

1 Açelya

5 Arif

AD 🔻

18 Hüseyin EROĞLU

Е

SOYAE 🔻

AÇAR

ALADAĞ

F

CINSIYE -

F

К

Е

|      |    | r tatane t    |    |    | Dagan   |            |   | ,  |     | 2012012020 |
|------|----|---------------|----|----|---------|------------|---|----|-----|------------|
|      | 16 | Adalet        | 12 | 49 | Doğan   | ÇAPAR      | E | 14 | 700 | 20.11.2023 |
| · ·  | 17 | Adalet        | 12 | 50 | Ebru    | MERİÇ      | ĸ | 16 | 800 | 21.11.2023 |
| —    | 18 | Büro Yönetimi | 9  | 1  | Açelya  | AÇAR       | K | 5  | 250 | 07.11.2023 |
| [·]  | 19 | Büro Yönetimi | 9  | 2  | Arda    | ESER       | E | 6  | 300 | 12.12.2023 |
|      | 20 | Büro Yönetimi | 9  | 6  | Naciye  | ÇAPAR      | K | 5  | 250 | 20.11.2023 |
| · ·  | 21 | Büro Yönetimi | 9  | 9  | Arife   | AKGÜN      | K | 1  | 50  | 14.11.2023 |
|      | 22 | Büro Yönetimi | 9  | 12 | Arzu    | ÇAY        | K | 10 | 500 | 15.11.2023 |
|      | 23 | Büro Yönetimi | 9  | 17 | Okan    | ATIŞ       | E | 9  | 450 | 23.11.2023 |
| · ·  | 24 | Büro Yönetimi | 9  | 35 | İzel    | KIZILDEMİR | K | 5  | 250 | 14.11.2023 |
| · ·  | 25 | Büro Yönetimi | 9  | 39 | Ceylan  | AKÇALI     | K | 13 | 650 | 16.11.2023 |
| · ·  | 26 | Büro Yönetimi | 10 | 15 | Adem    | ÇAMUR      | E | 4  | 200 | 09.11.2023 |
|      | 27 | Büro Yönetimi | 10 | 34 | Polat   | AĞIR       | E | 4  | 200 | 20.11.2023 |
|      | 28 | Büro Yönetimi | 10 | 47 | Mehme   | ÇAKA       | E | 2  | 100 | 18.11.2023 |
| · ·  | 29 | Büro Yönetimi | 11 | 14 | Hakan   | ALTAN      | E | 2  | 100 | 08.11.2023 |
| · ·  | 30 | Büro Yönetimi | 11 | 27 | Öznur   | KEKLİK     | K | 15 | 750 | 26.11.2023 |
|      | 31 | Büro Yönetimi | 11 | 28 | ilayda  | EROĞLU     | K | 14 | 700 | 12.11.2023 |
| · ·  | 32 | Büro Yönetimi | 11 | 42 | Çağlar  | AKKUŞ      | E | 8  | 400 | 17.12.2023 |
| · ·  | 33 | Büro Yönetimi | 11 | 46 | Sadık   | MERİÇ      | E | 5  | 250 | 24.11.2023 |
| · ·  | 34 | Büro Yönetimi | 12 | 13 | Nilüfer | ÇAKA       | K | 15 | 750 | 22.10.2023 |
|      | 35 | Büro Yönetimi | 12 | 20 | Ozan    | ARI        | E | 12 | 600 | 24.11.2023 |
|      | 36 | Büro Yönetimi | 12 | 21 | Irmak   | GÜLSOY     | K | 16 | 800 | 10.11.2023 |
| 1.1  | 37 | Büro Yönetimi | 12 | 29 | Alev    | DOĞANAY    | K | 6  | 300 | 11.11.2023 |
|      | 38 | Büro Yönetimi | 12 | 43 | Sabri   | ÇAPAR      | E | 9  | 450 | 23.11.2023 |
| -    | 39 | Muhasebe      | 9  | 5  | Arif    | ALADAĞ     | E | 7  | 350 | 13.11.2023 |
| [··] | 40 | Muhasebe      | 9  | 19 | Ayla    | ESER       | K | 12 | 600 | 17.11.2023 |
|      |    |               | -  |    | ~       | weeneei    | - | ~  | 450 | 45 44 0000 |

G

10

5

7

YEMEK SAYI

н

ÜCRE 💌

500

250

350

ÖDEN

| 13.11.2023<br>17.11.2023                                | veya goruntuleyebiliriz.                                                                                                    |
|---------------------------------------------------------|----------------------------------------------------------------------------------------------------|
|                                                         |                                                                                                    |
| I<br>ME GÜN ▼<br>09.11.2023<br>07.11.2023<br>13.11.2023 | Tüm eksilerin kapatılmış hali sol<br>tarafta yer almaktadır.<br>Her bir alana ait son hücreyi seçime<br>dahil etmemiştik.<br>Eğer seçime dahil edilseydi bunlarda<br>gizleneceği için hangi alanları |
| 07.11.2023<br>13.11.2023                                | Her bir alana alt son hucreyi seçime<br>dahil etmemiştik.<br>Eğer seçime dahil edilseydi bunlarda<br>gizleneceği için hangi alanları                                                                 |

gizlediğimiz belli olmayacaktı. Tek tek kontrol etmek gerekecekti.

| 1 2   |    | А             | В              | С                      | D       | E          | F         | G          | н      | L           |
|-------|----|---------------|----------------|------------------------|---------|------------|-----------|------------|--------|-------------|
|       | 1  | ALAN 🖵        | SIN <b>₊</b> ⊺ | 1 <mark>, ↓</mark> 1.Ö | AD 🔻    | SOYAE 💌    | CINSIYI 💌 | YEMEK SAYI | ÜCRE 💌 | ÖDEME GÜN 💌 |
|       | 2  | Adalet        | 9              | 18                     | Hüseyin | EROĞLU     | E         | 10         | 500    | 09.11.2023  |
| +     | 18 | Büro Yönetimi | 9              | 1                      | Açelya  | AÇAR       | K         | 5          | 250    | 07.11.2023  |
| [ · ] | 19 | Büro Yönetimi | 9              | 2                      | Arda    | ESER       | E         | 6          | 300    | 12.12.2023  |
| · ·   | 20 | Büro Yönetimi | 9              | 6                      | Naciye  | ÇAPAR      | K         | 5          | 250    | 20.11.2023  |
| 1 ·   | 21 | Büro Yönetimi | 9              | 9                      | Arife   | AKGÜN      | K         | 1          | 50     | 14.11.2023  |
| 1 ·   | 22 | Büro Yönetimi | 9              | 12                     | Arzu    | ÇAY        | K         | 10         | 500    | 15.11.2023  |
| · ·   | 23 | Büro Yönetimi | 9              | 17                     | Okan    | ATIŞ       | E         | 9          | 450    | 23.11.2023  |
| 1 ·   | 24 | Büro Yönetimi | 9              | 35                     | İzel    | KIZILDEMİR | K         | 5          | 250    | 14.11.2023  |
| · ·   | 25 | Büro Yönetimi | 9              | 39                     | Ceylan  | AKÇALI     | K         | 13         | 650    | 16.11.2023  |
| · ·   | 26 | Büro Yönetimi | 10             | 15                     | Adem    | ÇAMUR      | E         | 4          | 200    | 09.11.2023  |
| 1 ·   | 27 | Büro Yönetimi | 10             | 34                     | Polat   | AĞIR       | E         | 4          | 200    | 20.11.2023  |
| · ·   | 28 | Büro Yönetimi | 10             | 47                     | Mehme   | ÇAKA       | E         | 2          | 100    | 18.11.2023  |
| 1 ·   | 29 | Büro Yönetimi | 11             | 14                     | Hakan   | ALTAN      | E         | 2          | 100    | 08.11.2023  |
| 1 ·   | 30 | Büro Yönetimi | 11             | 27                     | Öznur   | KEKLİK     | K         | 15         | 750    | 26.11.2023  |
| · ·   | 31 | Büro Yönetimi | 11             | 28                     | İlayda  | EROĞLU     | K         | 14         | 700    | 12.11.2023  |
| 1 ·   | 32 | Büro Yönetimi | 11             | 42                     | Çağlar  | AKKUŞ      | E         | 8          | 400    | 17.12.2023  |
| 1 ·   | 33 | Büro Yönetimi | 11             | 46                     | Sadık   | MERİÇ      | E         | 5          | 250    | 24.11.2023  |
| · ·   | 34 | Büro Yönetimi | 12             | 13                     | Nilüfer | ÇAKA       | K         | 15         | 750    | 22.10.2023  |
| · ·   | 35 | Büro Yönetimi | 12             | 20                     | Ozan    | ARI        | E         | 12         | 600    | 24.11.2023  |
| - ·   | 36 | Büro Yönetimi | 12             | 21                     | Irmak   | GÜLSOY     | K         | 16         | 800    | 10.11.2023  |
| · ·   | 37 | Büro Yönetimi | 12             | 29                     | Alev    | DOĞANAY    | К         | 6          | 300    | 11.11.2023  |
| · ·   | 38 | Büro Yönetimi | 12             | 43                     | Sabri   | ÇAPAR      | E         | 9          | 450    | 23.11.2023  |
| -     | 39 | Muhasebe      | 9              | 5                      | Arif    | ALADAĞ     | E         | 7          | 350    | 13.11.2023  |
| +     | 52 |               |                |                        |         |            |           |            |        |             |

Seçilmeyen hücreler bilgi amaçlı kullanılır.

Örneğin sadece Büro Yönetimi'ni açalım.

#### 1 2 ÷

Sol üst köşede basamak seviyesi: 1: 1. Seviye Anahattı gösterir. 2: 2. Seviye Grupları gösterir.

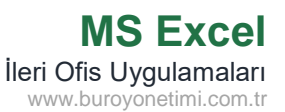

Büro Yönetimi için ilk hücreyi dahil

Veri> Ana Hat> Gruplandır komutlarına tıklayınız.

Veri> Ana Hat> Gruplandır komutlarına tıklayınız.

Muhasebe için ilk hücreyi dahil

Her alanın başında Eksi(-) işareti

Gruplama sayesinde görünmesini istemediğimiz alanları gizleyebilir

etmeden seçiniz.

etmeden seçiniz.

bulunmaktadır. Eksilere tıklayınız.

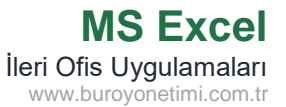

| 1 2 | 2 |   | А      | В              | С                    | D       | E        | F         | G          | Н      | I           |
|-----|---|---|--------|----------------|----------------------|---------|----------|-----------|------------|--------|-------------|
|     |   | 1 | ALAN 🖵 | SIN <b>₊</b> † | i <mark>₊ 1.Ö</mark> | AD 🔻    | SOYAE 🔻  | CINSIYI 💌 | YEMEK SAYI | ÜCRE 💌 | ÖDEME GÜN 💌 |
|     |   | 2 | Adalet | 9              | 18                   | Hüseyin | EROĞLU   | E         | 10         | 500    | 09.11.2023  |
| F۰  |   | 3 | Adalet | 9              | 38                   | Kamil   | KORKUSUZ | E         | 12         | 600    | 15.11.2023  |
| ·   |   | 4 | Adalet | 9              | 45                   | Çiğdem  | VURAL    | K         | 4          | 200    | 18.10.2023  |
| ·   |   | 5 | Adalet | 10             | 3                    | Müjde   | BALCI    | K         | 4          | 200    | 19.11.2023  |
| ·   |   | 6 | Adalet | 10             | 33                   | Büşra   | BALTA    | К         | 16         | 800    | 21.11.2023  |
| ·   |   | 7 | Adalet | 10             | 40                   | Rüya    | AKBAŞ    | K         | 14         | 700    | 22.11.2023  |
| ·   |   | 8 | Adalet | 10             | 44                   | Levent  | ÇAPAR    | E         | 6          | 300    | 17.11.2023  |
| ·   |   | 9 | Adalet | 10             | 48                   | Damla   | ATLI     | K         | 7          | 350    | 19.10.2023  |

Okulda bulunan Alanları kendi içinde grupladıktan sonra istenirse bir alt grup olarak da Sınıf seviyeleri gruplandırılabilir.

İlk hücreyi seçmeden Adalet'in sadece 9. sınıflarından 2. Hücreden başlayarak hücrelerini seçiniz. Veri> Ana Hat> Gruplandır

Aynı şekilde Adalet'in diğer sınıflarında ilk hücreyi seçmeden kendi içinde seçerek gruplandırınız. Veri> Ana Hat> Gruplandır

Aynı işlemleri Büro ve Muhasebe alt sınıflarına uygulayınız.

| 123 |    | А            |      | в             | С  | D       | E       | F         | G          | н      | 1           |                                  |
|-----|----|--------------|------|---------------|----|---------|---------|-----------|------------|--------|-------------|----------------------------------|
|     | 1  | ALAN 🚽       | -T S | IN <b>₊</b> T |    | AD 🔻    | SOYAE 💌 | CINSIYI 💌 | YEMEK SAYI | ÜCRE 💌 | ÖDEME GÜN 💌 | 1 2 3                            |
|     | 2  | Adalet       |      | 9             | 18 | Hüseyin | EROĞLU  | E         | 10         | 500    | 09.11.2023  |                                  |
| +   | 18 | Büro Yönetin | ni   | 9             | 1  | Açelya  | AÇAR    | K         | 5          | 250    | 07.11.2023  | Sol üst köşede basamak seviyesi: |
| +   | 39 | Muhasebe     |      | 9             | 5  | Arif    | ALADAĞ  | E         | 7          | 350    | 13.11.2023  | 1:1 Sovivo Apa Hattı gösterir    |
| +   | 52 |              |      |               |    |         |         |           |            |        |             | 1. 1. Seviye And Hatti gostern.  |
|     |    |              |      |               |    | 1       | 1       |           |            |        |             | 2.2 Sovivo Grupları gösterir     |

2: 2. Seviye Grupları gösterir.
 3: 3. Seviye Grupları gösterir.

| Düğmelerine tıklayarak Ana ve Alt    |
|--------------------------------------|
| Basamakları görünür yapın, gizleyin. |

| Son olarak Grup Çöz komutunda | an |
|-------------------------------|----|
| grup ve ana hat kaldırılır.   |    |

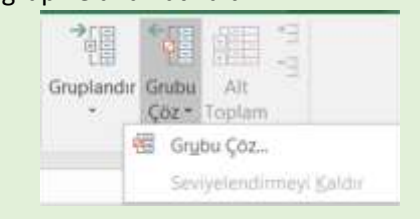

| 1 | 23 |    | A             | В                   | С              | D       | E        | F         | G          | Н      | I           |
|---|----|----|---------------|---------------------|----------------|---------|----------|-----------|------------|--------|-------------|
|   |    | 1  | ALAN 🖵        | SIN <mark>₊1</mark> | İ <b>₊</b> 1.Ö | AD 🔻    | SOYAE 🔻  | CINSIYE 🔻 | YEMEK SAYI | ÜCRE 🔻 | ÖDEME GÜN 🔻 |
|   |    | 2  | Adalet        | 9                   | 18             | Hüseyin | EROĞLU   | E         | 10         | 500    | 09.11.2023  |
|   | +  | 5  | Adalet        | 10                  | 3              | Müjde   | BALCI    | K         | 4          | 200    | 19.11.2023  |
|   | +  | 10 | Adalet        | 11                  | 7              | Gönül   | ÇAKIRÖZ  | K         | 8          | 400    | 23.11.2023  |
|   | +  | 14 | Adalet        | 12                  | 10             | Necati  | MERİÇ    | E         | 5          | 250    | 21.11.2023  |
| + | ]  | 18 | Büro Yönetimi | 9                   | 1              | Açelya  | AÇAR     | K         | 5          | 250    | 07.11.2023  |
|   | +  | 26 | Büro Yönetimi | 10                  | 15             | Adem    | ÇAMUR    | E         | 4          | 200    | 09.11.2023  |
|   | +  | 29 | Büro Yönetimi | 11                  | 14             | Hakan   | ALTAN    | E         | 2          | 100    | 08.11.2023  |
|   | +  | 34 | Büro Yönetimi | 12                  | 13             | Nilüfer | ÇAKA     | K         | 15         | 750    | 22.10.2023  |
| + | ]  | 39 | Muhasebe      | 9                   | 5              | Arif    | ALADAĞ   | E         | 7          | 350    | 13.11.2023  |
| Г | +  | 42 | Muhasebe      | 10                  | 4              | Furkan  | AYRANCI  | E         | 3          | 150    | 22.11.2023  |
|   | +  | 48 | Muhasebe      | 11                  | 8              | Adanur  | ÇAKMAKLI | K         | 9          | 450    | 08.11.2023  |
|   | +  | 51 | Muhasebe      | 12                  | 11             | Güven   | ALPAK    | E         | 6          | 300    | 07.11.2023  |
| - | ]  | 52 |               |                     |                |         |          |           |            |        |             |

### Otomatik Alt Toplam Alma

|   | А      | В     | С    | D       | E        | F        | G            | н     | I.         |
|---|--------|-------|------|---------|----------|----------|--------------|-------|------------|
| 1 | ALAN   | SINIF | Ö.N. | AD      | SOYAD    | CINSIYET | YEMEK SAYISI | ÜCRET | ÖDEME GÜNÜ |
| 2 | Adalet | 9     | 18   | Hüseyin | EROĞLU   | E        | 10           | 500   | 09.11.2023 |
| 3 | Adalet | 9     | 38   | Kamil   | KORKUSUZ | E        | 12           | 600   | 15.11.2023 |
| 4 | Adalet | 9     | 45   | Çiğdem  | VURAL    | К        | 4            | 200   | 18.10.2023 |
| 5 | Adalet | 10    | 3    | Müjde   | BALCI    | К        | 4            | 200   | 19.11.2023 |
| 6 | Adalet | 10    | 33   | Büşra   | BALTA    | К        | 16           | 800   | 21.11.2023 |
| 7 | Adalet | 10    | 40   | Rüya    | AKBAŞ    | К        | 14           | 700   | 22.11.2023 |
| 8 | Adalet | 10    | 44   | Levent  | ÇAPAR    | E        | 6            | 300   | 17.11.2023 |
| 9 | Adalet | 10    | 48   | Damla   | ATLI     | К        | 7            | 350   | 19.10.2023 |

Ileri Ofis Uygulamaları www.buroyonetimi.com.tr

**Ekteki Liste.xlsx dosyasını açınız.** 2. Sayfadaki Tabloda sütun ve satır ayarlar düzensizdir.

Satır yüksekliği ve Sütun genişliklerini ayarlayınız. Tablo alanını seçiniz. Veri>Sırala komutlarını tıklayınız.

Sıralama Ölçütü ALAN
 Sıralama Ölçütü SINIF
 Sıralama Ölçütü Ö.N.
 Üst Bilgi Var onaylı.

Tablodan herhangi bir hücreye tıklayınız.

Veri> Ana Hat> Alt Toplam seçtiğinizde tüm tablo otomatik olarak seçilir ve alttaki pencere açılır.

| -   | Alt Toplam              |                    |             | ?     | ×      |
|-----|-------------------------|--------------------|-------------|-------|--------|
| eri | Aşağıdakinin            | <u>h</u> er değişi | minde:      |       |        |
|     | ALAN                    |                    |             |       | $\sim$ |
|     | Ku <u>l</u> lanılacak i | şlev:              |             |       |        |
|     | Toplam                  |                    |             |       | $\sim$ |
| 1   | Alt toplam el           | deme yeri:         |             |       |        |
| ·.  | AD<br>SOYAD             |                    |             |       | ^      |
|     |                         | ΔΥΙςι              |             |       |        |
|     | ŬCRET                   | AHSI               |             |       |        |
|     | ÖDEME                   | GÜNÜ               |             | <br>  | $\sim$ |
|     | ✓ <u>G</u> eçerli a     | t toplamlaı        | rı değiştir |       |        |
|     | Gruplar a               | rasında <u>s</u> a | yfa sonu    |       |        |
|     | ✓ <u>V</u> eri altın    | da özetle          |             |       |        |
|     | <u>T</u> ümünü Ka       | aldır              | Tamam       | İptal |        |
|     |                         |                    |             |       |        |

Burada seçilecek olan hangi veri türü değiştikçe alt toplam alınacak.

Okulda yemek yiyen alanların ayrı ayrı toplamını almak istediğimiz için açılır menüden ALAN seçeneğini tıklıyoruz. Bu işlemi yapmadan önce alt toplamını alacağınız veriyi kendi içinde sıralama yöntemiyle gruplamanız lazım. Sıralama işlemi olmazsa her alan değişiminde ayrı ayrı toplam değerleri alır.

Hata olmaması için listeyi alanlara göre sıralamıştık.

Veri türüyle ilgili toplama, veri sayma, ortalama alma gibi işlemleri yapılabilir. Tek bir işlem yapma hakkınız var.

Yapacağınız işleme bağlı olarak hangi alanların hesaba katılmasını istiyorsanız seçiminizi yapabilirsiniz. Birden fazla seçim yapılabilir. Tablomuzda toplamı alınabilecek alanlar ücret ve yemek sayısı. Sadece ücret seçilebilir veya istenirse hem yemek hem de ücret seçilebilir. Seçilen alanın altında toplamlar yer alır.

Öğrencinin adı, soyadı, numarası gibi bilgilerle toplama işlemi yapılamayacağı için bu alanlar seçilmez.

Α

B C D E

F

G

H

1

123

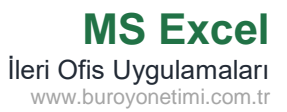

Tamam komutuna basıldığında sol tarafta görüldüğü gibi Adalet, Büro ve Muhasebeye ait Yemek Ücreti ve Yemek Sayıları ayrı ayrı toplandı.

| 2         Adalet         9         18 Huseyin         ENOSUU         E         10         500         09:11.2023           -         34 Adalet         9         38 Kamil         KORKUSUZ         E         12         600         15.11.2023           -         4         Adalet         10         33 Büya         BALTA         K         4         200         15.11.2023           -         6         Adalet         10         48 KABAS         K         14         200         15.11.2023           -         7         Adalet         10         48 Damla         ATU         K         16         600 02.11.1.2023           -         8         Adalet         11         44 Levent         CAPAR         E         6         300 07.11.1.2023           -         10         Adalet         11         33 Reim         HAZAN         K         2         100 03         15.11.2023           -         11         Adalet         12         10         Necati         MERIC         K         11         550         15.11.2023           12         Adalet         12         30         Baga         YUKSL         K         7         350 <t< th=""><th></th><th>1</th><th>ALAN</th><th>SINIF</th><th>Ö.N.</th><th>AD</th><th>SOYAD</th><th>CINSIYET</th><th>YEMEK SAYISI</th><th>ÜCRET</th><th>ÖDEME GÜNÜ</th></t<>                                                                                                    |     | 1  | ALAN           | SINIF | Ö.N.      | AD           | SOYAD       | CINSIYET | YEMEK SAYISI | ÜCRET | ÖDEME GÜNÜ |
|----------------------------------------------------------------------------------------------------|-----|----|----------------|-------|-----------|--------------|-------------|----------|--------------|-------|------------|
| 3         Adalet         9         88         Kamil         KORKUSUZ         E         12         600         15.11.2023           4         Adalet         10         3         Migde         BALCL         K         4         200         15.11.2023           5         Adalet         10         33         Büya         ARBAS         K         16         800         11.12023           7         Adalet         10         40         Ruya         ARBAS         K         14         7         360         12.12023           9         Adalet         10         48         Damil         ATL         K         7         360         12.12023           10         Adalet         11         31         Pelin         HAZAN         K         2         100         15.11.2023           12         Adalet         12         10         Reait         MERIÇ         K         7         350         16.11.2023           13         Adalet         12         10         Badet         12         50         Domit         11         13.11.2023           14         Adalet         12         10         Badet         12 <td< td=""><td>ГΓ·</td><td>2</td><td>Adalet</td><td>9</td><td>18</td><td>Hüseyin</td><td>EROĞLU</td><td>E</td><td>10</td><td>500</td><td>09.11.2023</td></td<>                                                                                                    | ГΓ· | 2  | Adalet         | 9     | 18        | Hüseyin      | EROĞLU      | E        | 10           | 500   | 09.11.2023 |
| 4         Jalet         9         45         Çiğdem         VIRAL         K         4         200         18.10.2023           5         Adalet         10         3         Müjde         BALCI         K         4         200         18.11.2023           7         Adalet         10         40         Riya         BALRA         K         16         600         21.11.2023           9         Adalet         10         44         Leven         CAPAR         E         6         300         17.11.2023           10         Adalet         11         7         Gonil         CAKIROZ         K         8         400         23.11.2023           11         Adalet         11         13         Pelin         HAZAN         K         2         100         15.11.2023           12         Adalet         11         21         Kika         GARAR         K         7         350         13.11.2023           13         Adalet         12         30         Basak         YUKSEL         K         7         350         11.1.2023           16         Adalet         12         40         Bagan         CARAR         K                                                                                                    | .   | 3  | Adalet         | 9     | 38        | Kamil        | KORKUSUZ    | E        | 12           | 600   | 15.11.2023 |
| 5         Adalet         10         3         Müjde         BALCI         K         4         200         19.11.2023           7         Adalet         10         40         Rüya         AKBAS         K         16         800         21.11.2023           8         Adalet         10         40         Rüya         AKBAS         K         14         7         360         17.11.2023           9         Adalet         10         48         Damla         ATL         K         7         350         10.21.1.2023           10         Adalet         11         31         Pelln         HAZAN         K         2         100         15.1.2023           13         Adalet         11         21         Kagas         V(KSCL         K         7         350         16.1.2023           14         Adalet         12         20         Bagas         V(KSEL         K         7         350         20.1.2023           15         Adalet         12         20         Bagas         V(KSEL         K         7         350         20.1.2023           16         Adalet         12         80         S0         EALI.2023                                                                                                    | .   | 4  | Adalet         | 9     | 45        | Ciğdem       | VURAL       | К        | 4            | 200   | 18.10.2023 |
| •         6         Adalet         10         33         Bigra         BALTA         K         16         800         21.11.2023           7         Adalet         10         40         Ruya         ARBAS         K         14         700         22.11.12.023           9         Adalet         10         44         Damia         ATL         K         16         600         7.11.2023           9         Adalet         11         7         Conil         CAKRÖZ         K         8         400         23.11.2023           11         Adalet         11         32         Ikay         GUISOY         K         11         550         151.1.2023           13         Adalet         12         10         Necati         MERIC         F         750         20.1.2023           14         Adalet         12         10         Necati         MERIC         K         16         800         21.11.2023           15         Adalet         12         40         Daga         CAPAR         K         5         250         21.11.2023           16         Adalet         12         470         CAPA         K         5                                                                                                    | .   | 5  | Adalet         | 10    | 3         | Müide        | BALCI       | К        | 4            | 200   | 19.11.2023 |
| -         7         Adalet         10         40         Rüya         AKBAŞ         K         14         700         22.11.2023           9         Adalet         10         44         Levent         CAPAR         E         6         300         17.11.2023           10         Adalet         11         0         40         Levent         CAPAR         E         6         300         17.11.2023           10         Adalet         11         31         Pelin         HAZAN         K         2         100         13.11.2023           12         Adalet         11         32         Ikway         GUISOY         K         11         550         15.11.2023           14         Adalet         12         10         Neatin         MERIÇ         E         5         250         21.11.2023           15         Adalet         12         10         Neatin         14         Adalet         12         50         D7.11.2023           16         Adalet         12         50         D7.11.2023         14         Adalet         10         14         11.2023           17         Adalet         12         S0         ACA                                                                                                    | .   | 6  | Adalet         | 10    | 33        | Büsra        | BALTA       | K        | 16           | 800   | 21.11.2023 |
| 8         Adalet         10         44         Levent         CAPAR         E         6         300         17.11.2023           9         Adalet         10         44         Bamia         ATLI         K         7         350         19.10.2023           10         Adalet         11         31         Pelin         HAZAN         K         2         100         19.11.2023           11         Adalet         11         31         Kikbac         KiKRÖZ         K         7         350         15.11.2023           13         Adalet         12         10         Necati         MERIÇ         K         7         350         16.11.2023           14         Adalet         12         10         Necati         MERIÇ         K         7         350         10.12023           15         Adalet         12         50         Ebru         MERIÇ         K         16         800         20.11.2023           16         Adalet         12         AçAR         K         5         250         7.11.2023           19         Büro Yonetimi         9         1         AçAR         K         5         250         7.11.2023<                                                                                                    | .   | 7  | Adalet         | 10    | 40        | Rüva         | AKBAS       | K        | 14           | 700   | 22.11.2023 |
| 9         Adalet         10         44         11         7         6         11         7         350         19.10.2023           10         Adalet         11         7         Gonil         CAKIRÖZ         K         8         400         19.11.2023           11         Adalet         11         31         Pill         HAZAN         K         2         100         19.11.2023           12         Adalet         11         32         Ilkay         GÜLSOY         K         11         550         13.11.2023           13         Adalet         11         20         Ilkay         GÜLSOY         K         11         550         11.11.2023           14         Adalet         12         20         Böra         CAKIRÖZ         K         7         350         20.10.2023           15         Adalet         12         50         FOT.11.2023         14         Adalet         14         700         20.11.2023           10         Büro Yonetimi         9         2 Arda         ESER         E         6         300         12.12.2023           12         Büro Yonetimi         9         170 kan <arti< td="">         K         13<!--</td--><td>    .</td><td>8</td><td>Adalet</td><td>10</td><td>44</td><td>Levent</td><td>CAPAR</td><td>F</td><td>6</td><td>300</td><td>17 11 2023</td></arti<>                                                                                                    | .   | 8  | Adalet         | 10    | 44        | Levent       | CAPAR       | F        | 6            | 300   | 17 11 2023 |
| 10         Adalet         11         7         Gonul         CARROZ         K         8         7         50-00         23-112023           11         Adalet         11         31         Pelin         HAZAN         K         2         100         23-112023           12         Adalet         11         32         Kadet         11         32         Kadet         11         32         Kadet         12         30         So         15.12023         15.12023         15.12023         15.12023         11.12023         11.12023         11.12023         11.12023         11.12023         11.12023         11.12023         11.12023         11.12023         11.12023         11.12023         11.12023         11.12023         11.12023         11.12023         11.12023         11.12023         11.12023         11.12023         11.12023         11.12023         11.12023         11.12023         11.12023         11.12023         11.12023         11.12023         11.12023         11.12023         11.12023         11.12023         11.12023         11.12023         11.12023         11.12023         11.12023         11.12023         11.12023         11.12023         11.12023         11.12023         11.12023         11.12023         11.12023                                                                                                    | .   | 9  | Adalet         | 10    | 48        | Damla        | ΔΤΙΙ        | ĸ        | 7            | 350   | 19 10 2023 |
| 11         Adalet         11         31         Pelin         HAZAN         K         2         100         19.11.2023           12         Adalet         11         32         Ilkay         GÜLSOY         K         11         550         16.11.2023           13         Adalet         11         44         Kübra         CAKIRÖZ         K         7         350         16.11.2023           14         Adalet         12         10         Necati         MERIÇ         K         7         350         12.01.2023           15         Adalet         12         30         Başak         YÜKSEL         K         7         350         20.11.2023           16         Adalet         12         50         Ehru         MERIÇ         K         16         800         21.11.2023           13         Büro Yönetimi         9         2.4rda         ESER         E         6         300         12.12.2023           22         Büro Yönetimi         9         12.4rzu         CAY         K         10         500         14.11.2023           23         Büro Yönetimi         9         12.4rzu         CAY         K         10         5                                                                                                    | .   | 10 | Adalet         | 11    | 7         | Gönül        | CAKIRÖZ     | K        | 8            | 400   | 23 11 2023 |
| 11         Adalet         11         32         Felm         Indukt         n         12         13         Adalet         11         32         Itela           13         Adalet         11         32         Itela         Galact         11         32         Statistics           14         Adalet         12         10         Necati         MERIÇ         E         5         250         11.1.2023           15         Adalet         12         30         Başak         YÜKSEL         K         7         330         20.10.2023           16         Adalet         12         49         Doğan         ÇAPAR         E         14         700         20.11.2023           20         Büro Yonetimi         9         1         Açelya         AÇAR         K         5         250         7.11.2023           22         Büro Yonetimi         9         1         Açelya         AÇAR         K         5         250         20.11.2023           23         Büro Yonetimi         9         12         Arzu         CAY         K         10         50         15.11.2023           25         Büro Yonetimi         9         35                                                                                                    |     | 11 | Adalet         | 11    | 21        | Dolin        |             | K        | 2            | 100   | 19 11 2023 |
| 12         Adalet         11         32         IRby         OLDO N         11         12         30         13.11.2023           13         Adalet         12         10         Necati         MERIÇ         E         5         250         21.11.2023           15         Adalet         12         30         Başak         YÜKSEL         K         7         350         16.11.2023           16         Adalet         12         49         Dogan         CAPAR         E         14         700         20.10.2023           17         Adalet         12         50         Ebru         MERIÇ         K         16         800         21.11.2023           18         Toplam Adalet         143         7150         13.11.2023         13.11.2023         13.11.2023         13.11.2023         13.11.2023         13.11.2023         13.11.2023         13.11.2023         13.11.2023         13.11.2023         13.11.2023         13.11.2023         13.11.2023         13.11.2023         13.11.2023         13.11.2023         13.11.2023         13.11.2023         13.11.2023         13.11.2023         13.11.2023         13.11.2023         13.11.2023         13.11.2023         13.11.2023         13.11.2023         13.11.2023                                                                                                    |     | 12 | Adalot         | 11    | 22        | ilkov        | GÜLSOV      | V        | 11           | 550   | 12 11 2022 |
| 13         Adalet         14         Adalet         12         10         Necati         K         7         350         10.11.2023           15         Adalet         12         30         Başak         YÜKSEL         K         7         350         20.10.2023           16         Adalet         12         49         Doğan         ÇAPAR         E         14         700         20.11.2023           17         Adalet         143         7150         11.12023         20         Büro Yonetimi         9         1 Açelya         AÇAR         K         5         250         07.11.2023           20         Büro Yonetimi         9         1 Açelya         AÇAR         K         5         250         07.11.2023           21         Büro Yonetimi         9         1 Açelya         AÇAR         K         1         50         15.11.2023           22         Büro Yonetimi         9         12 Arzu         CAY         K         10         50         15.11.2023           23         Büro Yonetimi         9         35 Izel         KIZILDEMIR         K         13         1650         16.11.2023           26         Büro Yonetimi         10<                                                                                                    |     | 12 | Adalet         | 11    | JZ<br>//1 | Kühra        | CAKIPÖZ     | K        | 7            | 250   | 16 11 2022 |
| 14         Adalet         12         10         Netal         Netal </td <td></td> <td>14</td> <td>Adalet</td> <td>12</td> <td>10</td> <td>Nocati</td> <td>ÇARINO2</td> <td>C</td> <td>7</td> <td>250</td> <td>21 11 2022</td>                                                                                                    |     | 14 | Adalet         | 12    | 10        | Nocati       | ÇARINO2     | C        | 7            | 250   | 21 11 2022 |
| 13         Adalet         12         So Bagak         TOKEL         K         1         3.30         20.10.2023           17         Adalet         12         50 Ebru         MERIÇ         K         16         800         21.11.2023           18         Toplam Adalet         12         50 Ebru         MERIÇ         K         16         800         21.11.2023           20         Büro Yönetimi         9         2 Arda         ESER         E         6         300         12.12.2023           21         Büro Yönetimi         9         2 Arda         ESER         E         6         300         12.12.2023           22         Büro Yönetimi         9         14.72         CAY         K         10         500         15.11.2023           23         Büro Yönetimi         9         12         Arzu         CAY         K         10         500         15.11.2023           25         Büro Yönetimi         9         17         Okan         ATS         E         9         450         23.11.2023           26         Büro Yönetimi         10         34         Polat         AčiR         E         200         20.11.2023                                                                                                    |     | 15 | Adalat         | 12    | 20        | Recati       | VÜRGEI      | E<br>V   | 3            | 250   | 20.10.2023 |
| 10       Adalet       12       43       Uptam       14       14       100       20.11.2023         11       Toplam Adalet       12       50       Ebru       MERIC       14       143       7150         19       Büro Yonetimi       9       1       Açelya       AÇAR       K       5       550       07.11.2023         20       Büro Yonetimi       9       1       Açelya       AÇAR       K       5       250       07.11.2023         21       Büro Yonetimi       9       Arda       ESER       E       6       300       12.12.2023         22       Büro Yonetimi       9       1       Arzu       CAY       K       10       500       15.11.2023         24       Büro Yonetimi       9       17       Okan       ATIS       E       9       450       23.11.2023         25       Büro Yonetimi       10       15       Adem       AQMUR       13       500       16.11.2023         26       Büro Yonetimi       10       34       Polat       AĞIR       E       4       200       20.11.2023         28       Büro Yonetimi       11       47       Mehret       CA                                                                                                    |     | 15 | Addlet         | 12    | 30        | Doğon        | CADAD       |          | 14           | 330   | 20.10.2023 |
| In Adami         In 2         So Ediu         IMERIÇ         K         Ib 300         21.11.2023           -         18         Büro Yönetimi         9         1         Açelya         AÇAR         K         5         250         07.11.2023           20         Büro Yönetimi         9         1         Açelya         AÇAR         K         5         250         07.11.2023           22         Büro Yönetimi         9         9         Arife         AKGÜN         K         1         50         14.11.2023           22         Büro Yönetimi         9         12         Arzu         ÇAY         K         10         50         15.11.2023           23         Büro Yönetimi         9         35         Izel         KIZILDEMİR         K         5         250         14.11.2023           26         Büro Yönetimi         10         15         Adem         ÇAWUR         13         650         16.11.2023           27         Büro Yönetimi         10         47         Mehmet         ÇAKA         E         2         100         18.11.2023           28         Büro Yönetimi         11         27         Örurur         KEKIJK         K <td></td> <td>10</td> <td>Adalet</td> <td>12</td> <td>49</td> <td>Dogan</td> <td>ÇAPAK</td> <td>E<br/>V</td> <td>14</td> <td>700</td> <td>20.11.2023</td>                                                                                                    |     | 10 | Adalet         | 12    | 49        | Dogan        | ÇAPAK       | E<br>V   | 14           | 700   | 20.11.2023 |
| 19         Büro Yönetimi         9         1 Açelya         AÇAR         K         5         250         07.11.2023           20         Büro Yönetimi         9         2 Arda         ESER         E         6         300         12.12.2023           21         Büro Yönetimi         9         9 Arife         AKGÜN         K         1         50         14.11.2023           22         Büro Yönetimi         9         9 Arife         AKGÜN         K         1         50         14.11.2023           23         Büro Yönetimi         9         35         izel         KIZILDEMiR         K         5         250         14.11.2023           24         Büro Yönetimi         9         35         izel         KIZILDEMiR         K         5         250         14.11.2023           25         Büro Yönetimi         10         34         Polat         AĞIR         E         4         200         09.11.2023           26         Büro Yönetimi         11         44         Palat         AĞIR         E         2         100         08.11.2023           30         Büro Yönetimi         11         24         CakA         E         2         100<                                                                                                    |     | 18 | Tonlam Adalet  | 12    | 50        | EDIU         | IVIERIÇ     | ĸ        | 1/13         | 7150  | 21.11.2023 |
| 20         Bury Yonetimi         9         1 Ayeya         Ayan         K         5 20         200         12.12.2023           21         Buro Yönetimi         9         Arda         ESER         E         6         300         12.12.2023           22         Buro Yönetimi         9         Arda         ESER         E         6         300         12.12.2023           23         Buro Yönetimi         9         12         ArZu         ÇAY         K         10         500         15.11.2023           23         Buro Yönetimi         9         12         Arzu         ÇAY         K         10         500         15.11.2023           25         Buro Yönetimi         9         35         İzel         KiZILDEMIR         K         5         250         14.11.2023           26         Buro Yönetimi         10         34         Polat         AdïR         E         4         200         09.11.2023           27         Buro Yönetimi         10         34         Polat         AdïR         E         2         100         18.11.2023           30         Buro Yönetimi         11         24         Polat         AtïAN         E                                                                                                    |     | 10 | Rüro Vönotimi  | ٥     | 1         | Acolya       |             | v        | 145          | 250   | 07 11 2022 |
| 20         Bury Yonetimi         9         2 Aruda         ESCH         E         0         300         300         20.11.2023           22         Bury Yonetimi         9         9 Arife         AKGÜN         K         1         50         14.11.2023           23         Bury Yonetimi         9         17         Okan         ATIS         E         9         450         23.11.2023           24         Bury Yonetimi         9         17         Okan         ATIS         E         9         450         23.11.2023           24         Bury Yonetimi         9         17         Okan         ATIS         E         9         450         23.11.2023           25         Bury Yonetimi         10         15         Adem         CAUL         K         13         650         16.11.2023           28         Bury Yonetimi         10         14         Polat         AčiR         E         2         100         18.11.2023           30         Bury Yonetimi         11         24         Polat         AKAL         E         2         100         08.11.2023           31         Bury Yonetimi         11         27         RENOLIN                                                                                                    |     | 20 | Buro Vönetimi  | 9     | 2         | Açeiya       | ESED        | к<br>с   | 5            | 200   | 12 12 2022 |
| 21         Buro Yonetimi         9         9         Arife         AKGUN         K         1         250         20.11.2023           23         Buro Yönetimi         9         12         Arzu         ÇAY         K         10         500         15.11.2023           23         Buro Yönetimi         9         12         Arzu         ÇAY         K         10         500         15.11.2023           24         Buro Yönetimi         9         35         Izel         KIZILDEMIR         K         13         50         14.11.2023           25         Buro Yönetimi         9         35         Izel         KIZILDEMIR         K         5         250         14.11.2023           26         Buro Yönetimi         10         15         Adem         ÇAMUR         E         4         200         09.11.2023           28         Buro Yönetimi         10         47         Mehmet ÇAKA         E         2         100         18.11.2023           30         Buro Yönetimi         11         42         Çağlar         AKKUŞ         E         8         400         17.12.2023           33         Buro Yönetimi         11         42         Gağlar<                                                                                                    |     | 20 | Büro Vönotimi  | 0     | 6         | Nacivo       | CADAR       | L<br>V   | 5            | 250   | 20 11 2022 |
| 22         Buro Yonetimi         9         J Anile         A KON         N         1         J         J         Intellized           24         Buro Yönetimi         9         17         Okan         ATIŞ         E         9         450         23.11.2023           25         Buro Yönetimi         9         35         Izel         KIZILDEMiR         K         5         250         14.11.2023           26         Buro Yönetimi         10         15         Adem ÇAMUR         E         4         200         09.11.2023           28         Buro Yönetimi         10         34         Polat         AĞIR         E         2         100         18.11.2023           30         Buro Yönetimi         10         47         Mehmet         ÇAKA         E         2         100         08.11.2023           31         Buro Yönetimi         11         27         Özrur         KEKLIK         K         15         750         26.11.2023           32         Buro Yönetimi         11         42         Çağlar         AKKUŞ         E         8         400         17.12.2023           33         Buro Yönetimi         12         20         Ozan </td <td></td> <td>21</td> <td>Buro Vönetimi</td> <td>9</td> <td>0</td> <td>Arifo</td> <td></td> <td>K V</td> <td>1</td> <td>200</td> <td>14 11 2022</td>                                                                                                    |     | 21 | Buro Vönetimi  | 9     | 0         | Arifo        |             | K V      | 1            | 200   | 14 11 2022 |
| 23         Buro Yonetimi         9         12         Arty         K         10         300         11.1.2023           24         Buro Yönetimi         9         35         Izel         KIZILDEMIR         K         5         250         14.11.2023           25         Buro Yönetimi         9         35         Izel         KIZILDEMIR         K         5         250         14.11.2023           26         Buro Yönetimi         10         15         Adem         ÇAWUR         E         4         200         09.11.2023           28         Buro Yönetimi         10         47         Mehmet         ÇAKA         E         2         100         18.11.2023           30         Buro Yönetimi         11         44         Hakan         ALTAN         E         2         100         08.11.2023           31         Buro Yönetimi         11         270         Zorur         KEKLIK         K         115         750         26.11.2023           33         Buro Yönetimi         11         24         Çağlar         AKKUŞ         E         8         400         17.12.2023           34         Buro Yönetimi         12         20         Zoz                                                                                                    |     | 22 | Buro Yönetimi  | 9     | 10        | Arre         | CAV         | N V      | 10           | 500   | 14.11.2023 |
| 24. Buro Yonetimi         9         35         17. Okali         Arty         E         5         4.30         25.1.1.2023           25. Büro Yönetimi         9         35         izel         KIZLIDEMIR         K         13         650         16.11.2023           27. Büro Yönetimi         10         15         Adem         ÇAMUR         E         4         200         09.11.2023           28         Büro Yönetimi         10         34         Polat         ÅÏR         E         4         200         09.11.2023           29         Büro Yönetimi         10         47         Mehmet         ÇAKA         E         2         100         18.11.2023           30         Büro Yönetimi         11         24         Zağlar         AKVS         E         8         400         17.12.2023           31         Büro Yönetimi         11         24         Sağlar         AKVS         E         8         400         17.12.2023           33         Büro Yönetimi         11         24         Sadk         MEIÇ         E         5         250         24.11.2023           35         Büro Yönetimi         12         21         Irmak GÜLSOY         K </td <td></td> <td>25</td> <td>Buro Yönetimi</td> <td>2</td> <td>17</td> <td>Alzu<br/>Okan</td> <td>ÇAT<br/>ATIC</td> <td></td> <td>10</td> <td>450</td> <td>13.11.2023</td>                                                                                                    |     | 25 | Buro Yönetimi  | 2     | 17        | Alzu<br>Okan | ÇAT<br>ATIC |          | 10           | 450   | 13.11.2023 |
| 25         Buro Yonetimi         3         35         Cerlan         AKÇAL         K         13         250         14:11:2023           27         Büro Yönetimi         10         15         Adem         ÇAMUR         E         4         200         09:11:2023           28         Büro Yönetimi         10         34         Polat         AĞIR         E         4         200         09:11:2023           29         Büro Yönetimi         10         47         Mehmet ÇAKA         E         2         100         08:11:2023           30         Büro Yönetimi         11         24         Hakan         ALTAN         E         2         100         08:11:2023           31         Büro Yönetimi         11         27         Özrur         KEKLIK         K         15         750         25:11:2023           33         Büro Yönetimi         11         24         Çağlar         AKKUŞ         E         8         400         17:12:2023           34         Büro Yönetimi         11         26         Gadk         MeRIç         E         5         25:0         24:11:2023           35         Büro Yönetimi         12         20         ARI                                                                                                    |     | 24 | Buro Yonetimi  | 9     | 25        | izel         |             |          | 5            | 450   | 23.11.2023 |
| 28         Buro Yonetimi         10         15         Adem         CAVUR         K         13         630         111.2023           27         Buro Yonetimi         10         15         Adem         CAWUR         E         4         200         09.11.2023           28         Buro Yonetimi         10         34         Polat         AĞIR         E         4         200         0.11.2023           30         Buro Yonetimi         11         14         Hakan         ALTAN         E         2         100         0.81.1.2023           31         Buro Yonetimi         11         27         Öznur         KEKLIK         K         15         750         26.11.2023           32         Buro Yonetimi         11         22         Kayada         EROĞLU         K         144         700         12.12.2023           33         Buro Yonetimi         11         28         Kayada         RROĞLU         K         144         700         12.12.2023           34         Buro Yonetimi         12         21         Nilüfer         ÇAKA         K         15         750         22.10.2023           35         Buro Yonetimi         12                                                                                                    |     | 25 | Buro Yönetimi  | 2     | 20        | Coulan       | AKCALL      | N V      | 12           | 230   | 14.11.2023 |
| 27         Buro Yönetimi         10         13         Adefin         ÇAWOR         E         4         200         0511.2023           28         Büro Yönetimi         10         34         Polat         ÅĞIR         E         4         200         0511.2023           30         Büro Yönetimi         10         47         Mehmet ÇAKA         E         2         100         08.11.2023           30         Büro Yönetimi         11         24         Mehmet ÇAKA         E         2         100         08.11.2023           31         Büro Yönetimi         11         27         Öznur         KEKLIK         K         15         750         26.11.2023           32         Büro Yönetimi         11         24         Sadefin         AKUŞ         E         8         400         17.12.2023           33         Büro Yönetimi         11         46         Sadik         MERIÇ         E         5         250         24.11.2023           35         Büro Yönetimi         12         13         Nilűfer         ÇAKA         K         115         750         22.10.2023           36         Büro Yönetimi         12         29         Alev                                                                                                    |     | 20 | Buro Yonetimi  | 10    | 35        | Adam         |             | Г.       | 13           | 000   | 10.11.2023 |
| 28         Büro Yönetimi         10         34         Polat         AGIR         E         4         200         20.11.2023           29         Büro Yönetimi         10         47         Mehmet         ÇAKA         E         2         100         18.11.2023           31         Büro Yönetimi         11         14         Hakan         ALTAN         E         2         100         08.11.2023           32         Büro Yönetimi         11         27         Öznur         KEKLIK         K         15         750         26.11.2023           33         Büro Yönetimi         11         28         İlayda         EROĞLU         K         14         700         12.11.2023           34         Büro Yönetimi         11         46         Sadık         MERIÇ         E         5         250         24.11.2023           35         Büro Yönetimi         12         13         Nilüfer         ÇAKA         K         15         750         22.10.2023           36         Büro Yönetimi         12         20         Ozan         ARI         E         12         600         24.11.2023           37         Büro Yönetimi         12         43 </td <td></td> <td>27</td> <td>Buro Yonetimi</td> <td>10</td> <td>15</td> <td>Adem</td> <td>ÇAIVIUR</td> <td>E<br/>F</td> <td>4</td> <td>200</td> <td>09.11.2023</td>                                                                                                    |     | 27 | Buro Yonetimi  | 10    | 15        | Adem         | ÇAIVIUR     | E<br>F   | 4            | 200   | 09.11.2023 |
| 25         Büro Yönetimi         10         47         Merimet         ÇARA         E         2         100         18.11.2023           30         Büro Yönetimi         11         14         Hakan         ALTAN         E         2         100         08.11.2023           31         Büro Yönetimi         11         27         Öznur         KEKLIK         K         15         750         26.11.2023           32         Büro Yönetimi         11         28         İlayda         EROĞLU         K         14         700         12.11.2023           33         Büro Yönetimi         11         46         Sadık         MERIÇ         E         5         250         24.11.2023           34         Büro Yönetimi         12         13         Nilüfer         ÇAKA         K         15         750         22.10.2023           35         Büro Yönetimi         12         21         Irmak         GÜLSOY         K         16         800         10.11.2023           37         Büro Yönetimi         12         29         Alev         DOĞANAY         K         6         300         11.11.2023           39         Büro Yönetimi         12         <                                                                                                    |     | 28 | Buro Yonetimi  | 10    | 34        | Polat        | AGIK        | E<br>F   | 4            | 200   | 20.11.2023 |
| 30         Büro Yönetimi         11         14         Hakan         ALTAN         E         2         100         06.11.2023           31         Büro Yönetimi         11         27         Öznur         KEKLİK         K         15         750         26.11.2023           32         Büro Yönetimi         11         42         Çağlar         AKKUŞ         E         8         400         17.12.2023           34         Büro Yönetimi         12         13         Nilüfer         ÇAKA         K         15         750         22.10.2023           35         Büro Yönetimi         12         20         Ozan         ARI         E         12         600         24.11.2023           36         Büro Yönetimi         12         20         Ozan         ARI         E         12         600         24.11.2023           37         Büro Yönetimi         12         29         Alev         DOĞANAY         K         6         300         11.11.2023           38         Büro Yönetimi         12         29         Alev         DOĞANAY         K         6         300         11.11.2023           39         Büro Yönetimi         12         43 <td></td> <td>29</td> <td>Buro Yonetimi</td> <td>10</td> <td>4/</td> <td>Wenmet</td> <td>ÇAKA</td> <td>E<br/>F</td> <td>2</td> <td>100</td> <td>18.11.2023</td>                                                                                                    |     | 29 | Buro Yonetimi  | 10    | 4/        | Wenmet       | ÇAKA        | E<br>F   | 2            | 100   | 18.11.2023 |
| 31         Buro Yonetimi         11         27         Othur         KEUK         K         15         750         26.11.2023           32         Büro Yönetimi         11         28         layda         EROĞLU         K         14         700         12.11.2023           33         Büro Yönetimi         11         42         Çağlar         AKKUŞ         E         8         400         17.12.2023           34         Büro Yönetimi         12         13         Nilüfer         ÇAKA         K         15         750         22.10.2023           35         Büro Yönetimi         12         20         Ozan         ARI         E         12         600         24.11.2023           36         Büro Yönetimi         12         20         Ozan         ARI         E         12         600         24.11.2023           37         Büro Yönetimi         12         24         AKA         K         16         800         10.11.12023           38         Büro Yönetimi         12         43         Sabri         ÇAPAR         E         9         450         23.11.2023           39         Büro Yönetimi         12         43         Sabri                                                                                                    |     | 30 | Buro Yonetimi  | 11    | 14        | Hakan        | ALIAN       | E        | 2            | 100   | 08.11.2023 |
| -       32       Buro Yonetimi       11       28       Hayda       EROGLU       K       14       700       12.11.2023         33       Büro Yönetimi       11       44       Çağlar       AKKUŞ       E       8       400       17.12.2023         34       Büro Yönetimi       11       46       Sadık       MERiÇ       E       5       250       24.11.2023         35       Büro Yönetimi       12       13       Nilüfer       ÇAKA       K       15       750       22.10.2023         36       Büro Yönetimi       12       20       Ozan       ARI       E       12       600       24.11.2023         37       Büro Yönetimi       12       20       Ozan       ARI       E       12       600       21.11.2023         38       Büro Yönetimi       12       24       Irmak       GÜLSOY       K       16       800       10.11.2023         39       Büro Yönetimi       12       43       Sabri       ÇAPAR       E       9       450       23.11.2023         40       Toplam Büro Yönetimi       12       43       Sabri       ÇAPAR       E       9       450       15.11.2023                                                                                                    |     | 31 | Buro Yonetimi  | 11    | 27        | Oznur        | KEKLIK      | ĸ        | 15           | 750   | 26.11.2023 |
| - 33       Buro Yonetimi       11       42 çagiar       AKKUŞ       E       8       400       17.12.2023         34       Büro Yönetimi       11       46       Sadik       MERİÇ       E       5       250       24.11.2023         35       Büro Yönetimi       12       13       Nilüfer       ÇAKA       K       15       750       22.10.2023         36       Büro Yönetimi       12       20       Ozan       ARI       E       12       600       24.11.2023         37       Büro Yönetimi       12       20       Ozan       ARI       E       16       800       10.11.2023         38       Büro Yönetimi       12       29       Alev       DOĞANAY       K       6       300       11.11.2023         39       Büro Yönetimi       12       43       Sabri       ÇAPAR       E       9       450       23.11.2023         40       Toplam Büro Yönetimi       12       43       Sabri       ÇAPAR       E       9       450       15.11.2023         42       Muhasebe       9       5       Arif       ALADAĞ       E       7       350       13.11.2023         42       Muh                                                                                                    |     | 32 | Buro Yonetimi  | 11    | 28        | Пауда        | EROGLU      | ĸ        | 14           | /00   | 12.11.2023 |
| -         34         Buro Yonetimi         11         46         Sadik         MERIÇ         E         5         250         24.11.2023           35         Büro Yönetimi         12         13         Nilüfer         ÇAKA         K         15         750         22.10.2023           36         Büro Yönetimi         12         20         Ozan         ARI         E         12         600         24.11.2023           37         Büro Yönetimi         12         21         Irmak         GÜLSOY         K         16         800         10.11.2023           38         Büro Yönetimi         12         43         Sabri         ÇAPAR         E         9         450         23.11.2023           40         Toplam Büro Yönetimi         12         43         Sabri         ÇAPAR         E         9         450         23.11.2023           40         Toplam Büro Yönetimi         12         43         Sabri         ÇAPAR         E         9         450         13.11.2023           42         Muhasebe         9         5         Arif         ALADAĞ         E         7         350         13.11.2023           43         Muhasebe         10 <td></td> <td>33</td> <td>Buro Yonetimi</td> <td>11</td> <td>42</td> <td>Çaglar</td> <td>AKKUŞ</td> <td>E<br/>F</td> <td>8</td> <td>400</td> <td>17.12.2023</td>                                                                                                    |     | 33 | Buro Yonetimi  | 11    | 42        | Çaglar       | AKKUŞ       | E<br>F   | 8            | 400   | 17.12.2023 |
| 35         Buro Yonetimi         12         13         Niluter         ÇAKA         K         15         750         22.10.2023           36         Büro Yönetimi         12         20         Ozan         ARI         E         12         600         24.11.2023           37         Büro Yönetimi         12         21         Irmak         GÜLSOY         K         16         800         10.11.2023           38         Büro Yönetimi         12         29         Alev         DOĞANAY         K         6         300         11.11.2023           39         Büro Yönetimi         12         43         Sabri         ÇAPAR         E         9         450         23.11.2023           40         Toplam Büro Yönetimi         12         43         Sabri         ÇAPAR         E         9         450         23.11.2023           41         Muhasebe         9         5         Arif         ALADAĞ         E         7         350         13.11.2023           42         Muhasebe         9         36         Can         KESERCi         E         9         450         15.11.2023           44         Muhasebe         10         26                                                                                                    |     | 34 | Buro Yonetimi  | 11    | 46        | Sadik        | MERIÇ       | E<br>V   | 5            | 250   | 24.11.2023 |
| 36       Buro Yonetimi       12       20       Ozan       ARI       E       12       600       24.11.2023         37       Büro Yönetimi       12       21       Irmak       GÜLSOY       K       16       800       10.11.2023         38       Büro Yönetimi       12       29       Alev       DOĞANAY       K       6       300       11.11.2023         39       Büro Yönetimi       12       43       Sabri       ÇAPAR       E       9       450       23.11.2023         40       Toplam Büro Yönetimi       12       43       Sabri       ÇAPAR       E       9       450       23.11.2023         41       Muhasebe       9       5       Arif       ALADAĞ       E       7       350       13.11.2023         42       Muhasebe       9       36       Can       KESERCi       E       9       450       15.11.2023         43       Muhasebe       10       4       Furkan       AYRANCI       E       3       150       22.11.2023         44       Muhasebe       10       24       Ömer       DERE       E       8       400       25.11.2023         45       Muhas                                                                                                    |     | 35 | Buro Yonetimi  | 12    | 13        | Niluter      | ÇAKA        | ĸ        | 15           | /50   | 22.10.2023 |
| 37       Buro Yonetimi       12       21       Irmak       GULSOY       k       16       800       10.11.2023         38       Büro Yönetimi       12       29       Alev       DOĞANAY       K       6       300       11.11.2023         39       Büro Yönetimi       12       43       Sabri       ÇAPAR       E       9       450       23.11.2023         40       Toplam Büro Yönetimi       12       43       Sabri       ÇAPAR       E       9       450       23.11.2023         41       Muhasebe       9       5       Arif       ALADAĞ       E       7       350       13.11.2023         42       Muhasebe       9       36       Can       KESERCi       E       9       450       15.11.2023         43       Muhasebe       10       4       Furkan       AYRANCI       E       3       150       22.11.2023         44       Muhasebe       10       16       Asya       ALTINBAŞ       K       8       400       16.11.2023         45       Muhasebe       10       26       Aziz       ÖZER       E       4       200       19.11.2023         48       Muhase                                                                                                    | ·   | 36 | Buro Yonetimi  | 12    | 20        | Ozan         | ARI         | E        | 12           | 600   | 24.11.2023 |
| 38       Büro Yönetimi       12       29       Alev       DOGANAY       K       6       300       11.11.2023         39       Büro Yönetimi       12       43       Sabri       ÇAPAR       E       9       450       23.11.2023         40       Toplam Büro Yönetimi       12       43       Sabri       ÇAPAR       E       9       450       23.11.2023         41       Muhasebe       9       5       Arif       ALADAĞ       E       7       350       13.11.2023         42       Muhasebe       9       19       Ayla       ESER       K       12       600       17.11.2023         43       Muhasebe       10       4       Furkan       AYRANCI       E       3       150       22.11.2023         44       Muhasebe       10       16       Asya       ALTINBAŞ       K       8       400       16.11.2023         45       Muhasebe       10       26       Aziz       ÖZER       E       8       400       25.11.2023         46       Muhasebe       10       26       Aziz       ÖZER       E       4       200       19.11.2023         48       Muhasebe                                                                                                    | ·   | 37 | Buro Yönetimi  | 12    | 21        | Irmak        | GULSOY      | K        | 16           | 800   | 10.11.2023 |
| 39         Büro Yönetimi         12         43         Sabri         ÇAPAR         E         9         450         23.11.2023           40         Toplam Büro Yönetimi         1         40         Toplam Büro Yönetimi         166         8300           41         Muhasebe         9         5         Arif         ALADAĞ         E         7         350         13.11.2023           42         Muhasebe         9         19         Ayla         ESER         K         12         600         17.11.2023           43         Muhasebe         9         36         Can         KESERCi         E         9         450         15.11.2023           44         Muhasebe         10         4         Furkan         AYRANCI         E         3         150         22.11.2023           45         Muhasebe         10         16         Asya         ALTINBAŞ         K         8         400         16.11.2023           46         Muhasebe         10         26         Aziz         ÖZER         E         8         400         25.11.2023           47         Muhasebe         10         26         Aziz         ÖZER         E         11                                                                                                    | ·   | 38 | Buro Yönetimi  | 12    | 29        | Alev         | DOGANAY     | K        | 6            | 300   | 11.11.2023 |
| 40         Toplam Buro Yönetimi         Image: Construct of the state of the state of the stat | ` . | 39 | Buro Yönetimi  | 12    | 43        | Sabri        | ÇAPAR       | E        | 9            | 450   | 23.11.2023 |
| 41       Muhasebe       9       5       Arit       ALADAG       E       7       350       13.11.2023         42       Muhasebe       9       19       Ayla       ESER       K       12       600       17.11.2023         43       Muhasebe       9       36       Can       KESERCi       E       9       450       15.11.2023         44       Muhasebe       10       4       Furkan       AYRANCI       E       3       150       22.11.2023         45       Muhasebe       10       16       Asya       ALTINBAŞ       K       8       400       16.11.2023         46       Muhasebe       10       24       Ömer       DERE       E       8       400       25.11.2023         47       Muhasebe       10       25       Işil       ERDEN       K       3       150       11.11.2023         48       Muhasebe       10       26       Aziz       ÖZER       E       4       200       19.11.2023         50       Muhasebe       11       37       Riza       AKAYDIN       E       11       550       21.11.2023         51       Muhasebe       11       <                                                                                                    |     | 40 | Toplam Buro Yo | netim | -         |              |             |          | 166          | 8300  |            |
| 42       Munasebe       9       19       Ayla       ESER       K       12       600       17.11.2023         43       Muhasebe       9       36       Can       KESERCI       E       9       450       15.11.2023         44       Muhasebe       10       4       Furkan       AYRANCI       E       3       150       22.11.2023         45       Muhasebe       10       16       Asya       ALTINBAŞ       K       8       400       16.11.2023         46       Muhasebe       10       24       Ömer       DERE       E       8       400       25.11.2023         47       Muhasebe       10       25       Işil       ERDEN       K       3       150       11.11.2023         48       Muhasebe       10       26       Aziz       ÖZER       E       4       200       19.11.2023         49       Muhasebe       10       37       Riza       AKAYDIN       E       11       550       21.11.2023         50       Muhasebe       11       8       Adanur       ÇAKMAKLI       K       9       450       08.11.2023         51       Muhasebe       11                                                                                                    |     | 41 | Muhasebe       | 9     | 5         | Arit         | ALADAG      | E        | 7            | 350   | 13.11.2023 |
| 43       Muhasebe       9       36       Can       KESERCI       E       9       450       15.11.2023         44       Muhasebe       10       4       Furkan       AYRANCI       E       3       150       22.11.2023         45       Muhasebe       10       16       Asya       ALTINBAŞ       K       8       400       16.11.2023         46       Muhasebe       10       24       Ömer       DERE       E       8       400       25.11.2023         47       Muhasebe       10       25       Işil       ERDEN       K       3       150       11.11.2023         48       Muhasebe       10       26       Aziz       ÖZER       E       4       200       19.11.2023         49       Muhasebe       10       37       Riza       AKAYDIN       E       11       550       21.11.2023         50       Muhasebe       11       37       Riza       AKAYDIN       E       11       550       08.11.2023         51       Muhasebe       11       22       Adnan       DİNÇ       E       50       10.11.2023         52       Muhasebe       11       23                                                                                                    |     | 42 | Muhasebe       | 9     | 19        | Ayla         | ESER        | K        | 12           | 600   | 17.11.2023 |
| 44       Muhasebe       10       4       Furkan       AYRANCI       E       3       150       22.11.2023         45       Muhasebe       10       16       Asya       ALTINBAŞ       K       8       400       16.11.2023         46       Muhasebe       10       24       Ömer       DERE       E       8       400       25.11.2023         47       Muhasebe       10       25       Işıl       ERDEN       K       3       150       11.11.2023         48       Muhasebe       10       26       Aziz       ÖZER       E       4       200       19.11.2023         49       Muhasebe       10       37       Rıza       AKAYDIN       E       11       550       21.11.2023         50       Muhasebe       11       8       Adanur       ÇAKMAKLI       K       9       450       08.11.2023         51       Muhasebe       11       22       Adnan       DİNÇ       E       50       10.11.2023         52       Muhasebe       11       23       Ayşegül       ATAR       K       9       450       18.10.2023         53       Muhasebe       12       11                                                                                                    |     | 43 | Muhasebe       | 9     | 36        | Can          | KESERCI     | E –      | 9            | 450   | 15.11.2023 |
| 45       Muhasebe       10       16       Asya       ALTINBAŞ       K       8       400       16.11.2023         46       Muhasebe       10       24       Ömer       DERE       E       8       400       25.11.2023         47       Muhasebe       10       25       Işil       ERDEN       K       3       150       11.11.2023         48       Muhasebe       10       26       Aziz       ÖZER       E       4       200       19.11.2023         49       Muhasebe       10       37       Rıza       AKAYDIN       E       11       550       21.11.2023         50       Muhasebe       11       8       Adanur       ÇAKMAKLI       K       9       450       08.11.2023         51       Muhasebe       11       22       Adnan       DİNÇ       E       50       10.11.2023         52       Muhasebe       11       23       Ayşegül       ATAR       K       9       450       18.10.2023         53       Muhasebe       12       11       Güven       ALPAK       E       6       300       07.11.2023         53       Genel Toplam       40       20150                                                                                                    | ·   | 44 | Muhasebe       | 10    | 4         | Furkan       | AYRANCI     | E        | 3            | 150   | 22.11.2023 |
| 46       Muhasebe       10       24       Omer       DERE       E       8       400       25.11.2023         47       Muhasebe       10       25       Işil       ERDEN       K       3       150       11.11.2023         48       Muhasebe       10       26       Aziz       ÖZER       E       4       200       19.11.2023         49       Muhasebe       10       37       Rıza       AKAYDIN       E       11       550       21.11.2023         50       Muhasebe       11       8       Adanur       ÇAKMAKLI       K       9       450       08.11.2023         51       Muhasebe       11       22       Adnan       DİNÇ       E       50       10.11.2023         52       Muhasebe       11       23       Ayşegül       ATAR       K       9       450       18.10.2023         53       Muhasebe       12       11       Güven       ALPAK       E       6       300       07.11.2023         -       54       Toplam Muhasebe       -       403       20150       403       20150                                                                                                    | ·   | 45 | Muhasebe       | 10    | 16        | Asya         | ALTINBAŞ    | К        | 8            | 400   | 16.11.2023 |
| 47       Muhasebe       10       25       Işil       ERDEN       K       3       150       11.11.2023         48       Muhasebe       10       26       Aziz       ÖZER       E       4       200       19.11.2023         49       Muhasebe       10       37       Rıza       AKAYDIN       E       11       550       21.11.2023         50       Muhasebe       11       8       Adanur       ÇAKMAKLI       K       9       450       08.11.2023         51       Muhasebe       11       22       Adnan       DİNÇ       E       50       10.11.2023         52       Muhasebe       11       23       Ayşegül       ATAR       K       9       450       18.10.2023         53       Muhasebe       12       11       Güven       ALPAK       E       6       300       07.11.2023         -       54       Toplam Muhasebe       -       403       20150       403       20150                                                                                                    | ·   | 46 | Muhasebe       | 10    | 24        | Omer         | DERE        | E        | 8            | 400   | 25.11.2023 |
| 48       Muhasebe       10       26       Aziz       OZER       E       4       200       19.11.2023         49       Muhasebe       10       37       Riza       AKAYDIN       E       11       550       21.11.2023         50       Muhasebe       11       8       Adanur       ÇAKMAKLI       K       9       450       08.11.2023         51       Muhasebe       11       22       Adnan       DİNÇ       E       55       250       10.11.2023         52       Muhasebe       11       23       Ayşegül       ATAR       K       9       450       18.10.2023         53       Muhasebe       12       11       Güven       ALPAK       E       6       300       07.11.2023         -       54       Toplam Muhasebe       -       403       20150       403       20150                                                                                                    | ·   | 47 | Muhasebe       | 10    | 25        | Işıl         | ERDEN       | К        | 3            | 150   | 11.11.2023 |
| 49       Muhasebe       10       37       Riza       AKAYDIN       E       11       550       21.11.2023         50       Muhasebe       11       8       Adanur       ÇAKMAKLI       K       9       450       08.11.2023         51       Muhasebe       11       22       Adnan       DİNÇ       E       5       250       10.11.2023         52       Muhasebe       11       23       Ayşegül       ATAR       K       9       450       18.10.2023         53       Muhasebe       12       11       Güven       ALPAK       E       6       300       07.11.2023         -       54       Toplam Muhasebe       11       Güven       ALPAK       E       403       20150                                                                                                    |     | 48 | Muhasebe       | 10    | 26        | Aziz         | OZER        | E        | 4            | 200   | 19.11.2023 |
| 50         Muhasebe         11         8         Adanur         ÇAKMAKLI         K         9         450         08.11.2023           51         Muhasebe         11         22         Adnan         DİNÇ         E         5         250         10.11.2023           52         Muhasebe         11         23         Ayşegül         ATAR         K         9         450         18.10.2023           53         Muhasebe         12         11         Güven         ALPAK         E         6         300         07.11.2023           -         54         Toplam Muhasebe         -         94         4700         -           -         55         Genel Toplam         -         403         20150         -                                                                                                    |     | 49 | Muhasebe       | 10    | 37        | Riza         | AKAYDIN     | E        | 11           | 550   | 21.11.2023 |
| 51         Muhasebe         11         22         Adnan         DINÇ         E         5         250         10.11.2023           52         Muhasebe         11         23         Ayşegül         ATAR         K         9         450         18.10.2023           53         Muhasebe         12         11         Güven         ALPAK         E         6         300         07.11.2023           -         54         Toplam Muhasebe         -         94         4700         -           -         55         Genel Toplam         -         403         20150         -                                                                                                    |     | 50 | Muhasebe       | 11    | 8         | Adanur       | ÇAKMAKLI    | K        | 9            | 450   | 08.11.2023 |
| 52         Muhasebe         11         23         Ayşegül         ATAR         K         9         450         18.10.2023           53         Muhasebe         12         11         Güven         ALPAK         E         6         300         07.11.2023           -         54         Toplam Muhasebe         -         -         6         300         07.11.2023           -         55         Genel Toplam         -         -         403         20150                                                                                                    |     | 51 | Muhasebe       | 11    | 22        | Adnan        | DINÇ        | E        | 5            | 250   | 10.11.2023 |
| 53         Muhasebe         12         11         Güven         ALPAK         E         6         300         07.11.2023           -         54         Toplam Muhasebe         Image: Comparison of the state of the state of th                                                                                                    |     | 52 | Muhasebe       | 11    | 23        | Ayşegül      | ATAR        | K        | 9            | 450   | 18.10.2023 |
| -         54         Toplam Muhasebe         94         4700           -         55         Genel Toplam         403         20150                                                                                                    | L.  | 53 | Muhasebe       | 12    | 11        | Güven        | ALPAK       | E        | 6            | 300   | 07.11.2023 |
| – 55 Genel Toplam 403 20150                                                                                                    |     | 54 | Toplam Muhase  | ebe   |           |              |             |          | 94           | 4700  |            |
|                                                                                                    | -   | 55 | Genel Toplam   |       |           |              |             |          | 403          | 20150 |            |

En alt kısımda genel toplam yer almaktadır.

| 1 2 | 2 3 |    | A      | В     | С    | D       | E        | F        | G            | Н     | l I        |
|-----|-----|----|--------|-------|------|---------|----------|----------|--------------|-------|------------|
|     |     | 1  | ALAN   | SINIF | Ö.N. | AD      | SOYAD    | CINSIYET | YEMEK SAYISI | ÜCRET | ÖDEME GÜNÜ |
| ΓΓ  | •   | 2  | Adalet | 9     | 18   | Hüseyin | EROĞLU   | E        | 10           | 500   | 09.11.2023 |
|     | •   | 3  | Adalet | 9     | 38   | Kamil   | KORKUSUZ | E        | 12           | 600   | 15.11.2023 |
|     |     | 4  | Adalet | 9     | 45   | Çiğdem  | VURAL    | K        | 4            | 200   | 18.10.2023 |
|     | -   | 5  |        | Topla | m 9  |         |          |          | 26           | 1300  |            |
| ΙΓ  | •   | 6  | Adalet | 10    | 3    | Müjde   | BALCI    | K        | 4            | 200   | 19.11.2023 |
|     |     | 7  | Adalet | 10    | 33   | Büşra   | BALTA    | K        | 16           | 800   | 21.11.2023 |
|     |     | 8  | Adalet | 10    | 40   | Rüya    | AKBAŞ    | K        | 14           | 700   | 22.11.2023 |
|     | •   | 9  | Adalet | 10    | 44   | Levent  | ÇAPAR    | E        | 6            | 300   | 17.11.2023 |
|     |     | 10 | Adalet | 10    | 48   | Damla   | ATLI     | K        | 7            | 350   | 19.10.2023 |
|     | -   | 11 |        | Topla | m 10 |         |          |          | 47           | 2350  |            |
|     | •   | 12 | Adalet | 11    | 7    | Gönül   | ÇAKIRÖZ  | K        | 8            | 400   | 23.11.2023 |
|     | •   | 13 | Adalet | 11    | 31   | Pelin   | HAZAN    | K        | 2            | 100   | 19.11.2023 |
|     |     | 14 | Adalet | 11    | 32   | ilkay   | GÜLSOY   | K        | 11           | 550   | 13.11.2023 |
|     | -   | 15 | Adalet | 11    | 41   | Kübra   | ÇAKIRÖZ  | K        | 7            | 350   | 16.11.2023 |
|     | -   | 16 |        | Topla | m 11 |         |          |          | 28           | 1400  |            |
| ΙΓ  | •   | 17 | Adalet | 12    | 10   | Necati  | MERİÇ    | E        | 5            | 250   | 21.11.2023 |
|     | •   | 18 | Adalet | 12    | 30   | Başak   | YÜKSEL   | K        | 7            | 350   | 20.10.2023 |
|     | -   | 19 | Adalet | 12    | 49   | Doğan   | ÇAPAR    | E        | 14           | 700   | 20.11.2023 |
|     |     | 20 | Adalet | 12    | 50   | Ebru    | MERİÇ    | K        | 16           | 800   | 21.11.2023 |
| -   | -   | 21 |        | Topla | m 12 |         |          |          | 42           | 2100  |            |

MS Excel Ileri Ofis Uygulamaları www.buroyonetimi.com.tr

Veri> Ana Hat> Alt Toplam seçiniz ve Alan yerine SINIF seçiniz. Bu işlemde ise verileri sınıfa göre ayırarak toplayacak.

#### DİKKAT:

Otomatik toplamı alınacak veriler türüne göre mutlaka sıralanmalı.

Örneğin Alanlara göre sıralama işlemi yapmadan otomatik toplam yaparsak Alan bilgisinin değiştiği her satırda otomatik toplama yapacak ve kendisini tekrar ederek tabloyu bozacak.

Liste.xlsx dosyasından 3. Sayfayı açınız. Sayfa öğrenci sırasına göre sıralanmıştır. Bu sayfada herhangi bir sıralama işlemi yapmadan Veri> Ana Hat> Alt Toplam verileri alanlara göre ücret alt toplamlarını alınız.

Soldaki örnekte görüldüğü gibi Alanlara göre Ücret toplamını aldığımızda Alanın değiştiği her satırda Toplam alınıyor.

Büro Yönetimi farklı satırlarda sürekli tekrar ettiği için sürekli alt toplam alınmaktadır. Bu hatayı engellemek için hangi veri türüne göre alt toplam alınacaksa mutlaka veri önce sıralanmalı sonra alt toplam alınmalı.

Alt Toplam penceresinde TÜMÜNÜ KALDIR seçeneği ile alt toplamları iptal ediniz.

| 1 2 3 |    | А             | в      | с    | D       | E        | F        | G            | н     | 1          |
|-------|----|---------------|--------|------|---------|----------|----------|--------------|-------|------------|
|       | 1  | ALAN          | SINIF  | Ö.N. | AD      | SOYAD    | CINSIYET | YEMEK SAYISI | ÜCRET | ÖDEME GÜNÜ |
| ГΓ·   | 2  | Büro Yönetimi | 9      | 1    | Açelya  | AÇAR     | K        | 5            | 250   | 07.11.2023 |
| · ·   | 3  | Büro Yönetimi | 9      | 2    | Arda    | ESER     | E        | 6            | 300   | 12.12.2023 |
| -     | 4  | Toplam Büro Y | önetin | ni   |         |          |          |              | 550   |            |
| ΙΓ·   | 5  | Adalet        | 10     | 3    | Müjde   | BALCI    | K        | 4            | 200   | 19.11.2023 |
| -     | 6  | Toplam Adalet |        |      |         |          |          |              | 200   |            |
| Γ·    | 7  | Muhasebe      | 10     | 4    | Furkan  | AYRANCI  | E        | 3            | 150   | 22.11.2023 |
| ·     | 8  | Muhasebe      | 9      | 5    | Arif    | ALADAĞ   | E        | 7            | 350   | 13.11.2023 |
| -     | 9  | Toplam Muhas  | ebe    |      |         |          |          |              | 500   |            |
| ΙΓ·   | 10 | Büro Yönetimi | 9      | 6    | Naciye  | ÇAPAR    | K        | 5            | 250   | 20.11.2023 |
| -     | 11 | Toplam Büro Y | önetin | ni   |         |          |          |              | 250   |            |
| F ·   | 12 | Adalet        | 11     | 7    | Gönül   | ÇAKIRÖZ  | K        | 8            | 400   | 23.11.2023 |
| -     | 13 | Toplam Adalet |        |      |         |          |          |              | 400   |            |
| ΙΓ·   | 14 | Muhasebe      | 11     | 8    | Adanur  | ÇAKMAKLI | K        | 9            | 450   | 08.11.2023 |
| -     | 15 | Toplam Muhas  | ebe    |      |         |          |          |              | 450   |            |
| ΙΓ·   | 16 | Büro Yönetimi | 9      | 9    | Arife   | AKGÜN    | K        | 1            | 50    | 14.11.2023 |
| -     | 17 | Toplam Büro Y | önetin | ni   |         |          |          |              | 50    |            |
| F ·   | 18 | Adalet        | 12     | 10   | Necati  | MERİÇ    | E        | 5            | 250   | 21.11.2023 |
| -     | 19 | Toplam Adalet |        |      |         |          |          |              | 250   |            |
| Ŀ     | 20 | Muhasebe      | 12     | 11   | Güven   | ALPAK    | E        | 6            | 300   | 07.11.2023 |
| -     | 21 | Toplam Muhas  | ebe    |      |         |          |          |              | 300   |            |
| ΙΓ·   | 22 | Büro Yönetimi | 9      | 12   | Arzu    | ÇAY      | K        | 10           | 500   | 15.11.2023 |
| · ·   | 23 | Büro Yönetimi | 12     | 13   | Nilüfer | ÇAKA     | K        | 15           | 750   | 22.10.2023 |
| · ·   | 24 | Büro Yönetimi | 11     | 14   | Hakan   | ALTAN    | E        | 2            | 100   | 08.11.2023 |
| ĿĿ    | 25 | Büro Yönetimi | 10     | 15   | Adem    | ÇAMUR    | E        | 4            | 200   | 09.11.2023 |
| -     | 26 | Toplam Büro Y | önetin | ni   |         |          |          |              | 1550  |            |
| L.    | 27 | Muhasebe      | 10     | 16   | Asya    | ALTINBAŞ | К        | 8            | 400   | 16.11.2023 |
| -     | 28 | Toplam Muhas  | ebe    |      |         |          |          |              | 400   |            |
| L.    | 29 | Büro Yönetimi | 9      | 17   | Okan    | ATIŞ     | E        | 9            | 450   | 23.11.2023 |
| -     | 30 | Toplam Büro Y | önetin | ni   |         |          |          |              | 450   |            |
| Ŀ     | 31 | Adalet        | 9      | 18   | Hüseyin | EROĞLU   | E        | 10           | 500   | 09.11.2023 |
| -     | 32 | Toplam Adalet |        |      |         |          |          |              | 500   |            |
| ĿĿ    | 33 | Muhasebe      | 9      | 19   | Ayla    | ESER     | K        | 12           | 600   | 17.11.2023 |
| -     | 34 | Toplam Muhas  | ebe    |      |         |          |          |              | 600   |            |
|       | 35 | Büro Yönetimi | 12     | 20   | Ozan    | ARI      | E        | 12           | 600   | 24.11.2023 |
| ĿĿ    | 36 | Büro Yönetimi | 12     | 21   | Irmak   | GÜLSOY   | К        | 16           | 800   | 10.11.2023 |

# Otomatik Alt Toplam Alma

| MS              | Exce        |
|-----------------|-------------|
| İleri Ofis Uygı | ulamalar    |
| www.buroyone    | etimi.com.t |

|       |    |               |       | -    | _       | _        | -        | -            |       |            |
|-------|----|---------------|-------|------|---------|----------|----------|--------------|-------|------------|
| 1 2 3 | F  | A             | В     |      | D       | E        | F        | G            | н     |            |
|       | 1  | ALAN          | SINIF | 0.N. | AD      | SOYAD    | CINSIYET | YEMEK SAYISI | UCRET | ODEME GUNU |
| Γſ·   | 2  | Büro Yönetimi | 9     | 2    | Arda    | ESER     | E        | 6            | 300   | 12.12.2023 |
| .     | 3  | Muhasebe      | 10    | 4    | Furkan  | AYRANCI  | E        | 3            | 150   | 22.11.2023 |
| •     | 4  | Muhasebe      | 9     | 5    | Arif    | ALADAĞ   | E        | 7            | 350   | 13.11.2023 |
| .     | 5  | Adalet        | 12    | 10   | Necati  | MERİÇ    | E        | 5            | 250   | 21.11.2023 |
| .     | 6  | Muhasebe      | 12    | 11   | Güven   | ALPAK    | E        | 6            | 300   | 07.11.2023 |
| .     | 7  | Büro Yönetimi | 11    | 14   | Hakan   | ALTAN    | E        | 2            | 100   | 08.11.2023 |
| .     | 8  | Büro Yönetimi | 10    | 15   | Adem    | ÇAMUR    | E        | 4            | 200   | 09.11.2023 |
| .     | 9  | Büro Yönetimi | 9     | 17   | Okan    | ATIŞ     | E        | 9            | 450   | 23.11.2023 |
| .     | 10 | Adalet        | 9     | 18   | Hüseyin | EROĞLU   | E        | 10           | 500   | 09.11.2023 |
| .     | 11 | Büro Yönetimi | 12    | 20   | Ozan    | ARI      | E        | 12           | 600   | 24.11.2023 |
| .     | 12 | Muhasebe      | 11    | 22   | Adnan   | DİNÇ     | E        | 5            | 250   | 10.11.2023 |
| .     | 13 | Muhasebe      | 10    | 24   | Ömer    | DERE     | E        | 8            | 400   | 25.11.2023 |
| .     | 14 | Muhasebe      | 10    | 26   | Aziz    | ÖZER     | E        | 4            | 200   | 19.11.2023 |
| .     | 15 | Büro Yönetimi | 10    | 34   | Polat   | AĞIR     | E        | 4            | 200   | 20.11.2023 |
| .     | 16 | Muhasebe      | 9     | 36   | Can     | KESERCİ  | E        | 9            | 450   | 15.11.2023 |
| .     | 17 | Muhasebe      | 10    | 37   | Riza    | AKAYDIN  | E        | 11           | 550   | 21.11.2023 |
| .     | 18 | Adalet        | 9     | 38   | Kamil   | KORKUSUZ | E        | 12           | 600   | 15.11.2023 |
| .     | 19 | Büro Yönetimi | 11    | 42   | Çağlar  | AKKUŞ    | E        | 8            | 400   | 17.12.2023 |
| .     | 20 | Büro Yönetimi | 12    | 43   | Sabri   | ÇAPAR    | E        | 9            | 450   | 23.11.2023 |
| .     | 21 | Adalet        | 10    | 44   | Levent  | ÇAPAR    | E        | 6            | 300   | 17.11.2023 |
| .     | 22 | Büro Yönetimi | 11    | 46   | Sadık   | MERIÇ    | E        | 5            | 250   | 24.11.2023 |
| .     | 23 | Büro Yönetimi | 10    | 47   | Mehmet  | ÇAKA     | E        | 2            | 100   | 18.11.2023 |
|       | 24 | Adalet        | 12    | 49   | Doğan   | ÇAPAR    | E        | 14           | 700   | 20.11.2023 |
|       | 25 |               |       |      | -       | Say E    | 23       |              |       |            |

#### Sayfa 4'ü açınız. Tablonuzu cinsiyete göre sıralayınız.

#### Veri> Ana Hat> Alt Toplam seçiniz

Bu uygulamada ücret verenlerin cinsiyetinin sayısını alalım.

| Alt Toplam                                                                                  | ?   | X    |
|---------------------------------------------------------------------------------------------|-----|------|
| Aşağıdakinin <u>h</u> er değişiminde:                                                       |     |      |
| CINSMET                                                                                     |     | 4    |
| Kultanılacak işlev:                                                                         |     |      |
| Say                                                                                         |     | 2    |
| ält toplam ekieme yeri:                                                                     |     | 110  |
| AD<br>SOYAD                                                                                 |     | ^    |
| VEMEK SAVISI<br>UCRET<br>ODEME GÜNÜ                                                         |     |      |
| 🖵 Geçerli alt toplamları değiştir<br>🗌 Gruplar arasında şayfa sonu<br>🗹 Yeri altında özetle |     |      |
| Tümünü Kaldır Tamam                                                                         | ipt | al . |